# **Integration Manual**

### **Integration Instructions**

## **SLD - Single Line Diverter 24V DLD - Double Line Diverter 24V**

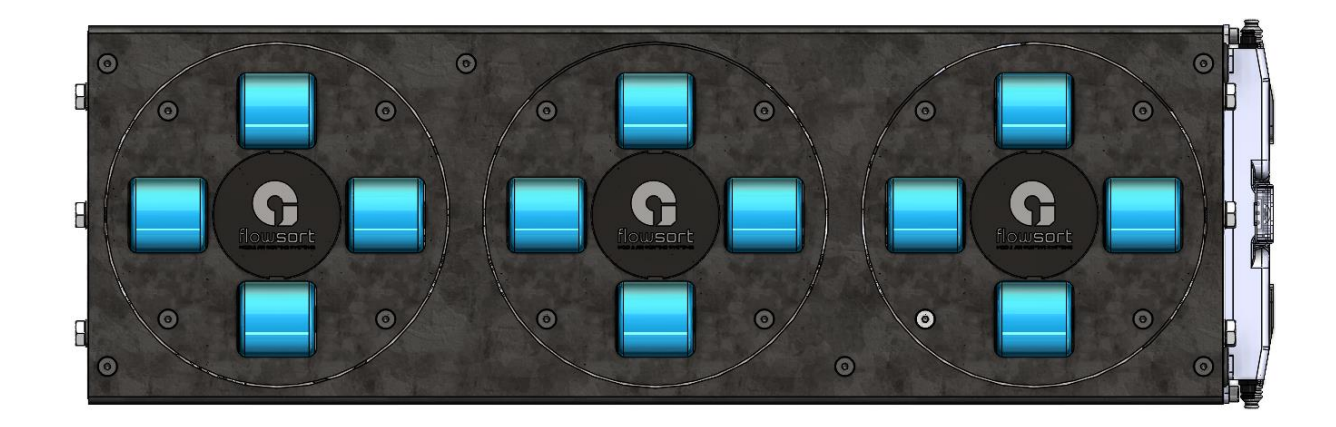

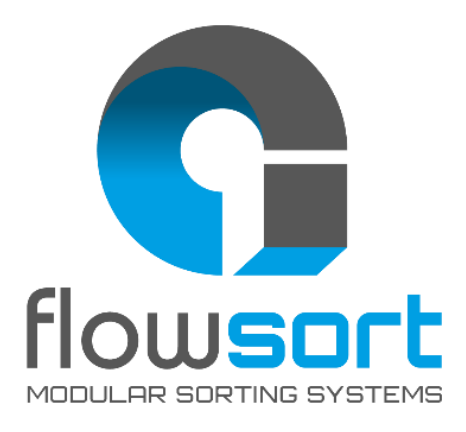

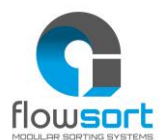

#### Manufacturer's address:

Flowsort Kft. Gyár u. 2. 2040 Budaörs Hungary T: +36 30 012 4078 W: www.flow-sort.com E: info.hu@flow-sort.com

> Version: 3.0 16-05-2023

The copyright of these installation and operating instructions remains with Flowsort BV. The installation and operating instructions contain technical regulations and drawings which may not be reproduced partially or in full, transmitted by any means, utilized without permission for competitive purposes or disclosed to third parties.

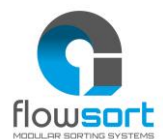

### TABLE OF CONTENTS

| TABLE O                         | F CONTENTS                                                                                                    | - 3 -                                                |
|---------------------------------|----------------------------------------------------------------------------------------------------|------------------------------------------------------|
| Electrical                      | Specifications                                                                                                    | - 5 -                                                |
| 1.1<br>1.2<br>1.3<br>1.4        | Motor Specifications<br>Controller Connection<br>Connection Diagram<br>Bus Specification                                                                                                    | - 5 -<br>- 5 -<br>- 5 -<br>- 5 -                     |
| Controlle                       | r Information                                                                                                    | - 6 -                                                |
| 2.1<br>2.2<br>2.3<br>2.4<br>2.5 | Controller Information                                                                                                    | - 6 -<br>- 7 -<br>- 7 -<br>- 9 -<br>10 -             |
| Example                         | Function Block                                                                                                    | 12 -                                                 |
| 3.1<br>3.2<br>3.3               | General Information<br>General Functioning                                                                                                    | 12 -<br>12 -<br>13 -<br>15 -<br>- 17                 |
| 3.4                             | 3.3.1       Hardware       -         3.3.2       Software       -         3.3.3       Controller Link Software to Hardware       -         Program integration for Siemens Tia Portal V15.1 or Higher (ModBus)       -                                                                                                    | 17 -<br>19 -<br>20 -<br>- 23                         |
| 3.5                             | <ul> <li>3.4.1 Hardware</li></ul>                                                                                                    | 23 -<br>23 -<br>25 -<br>26 -                         |
|                                 | <ul> <li>(ProfiNET)</li></ul>                                                                                                    | 27 -<br>28 -<br>31 -<br>32 -<br>33 -<br>34 -         |
| 3.6                             | Program integration for Beckhoff TwinCAT V3.1.4024.0 or Higher3.6.1MotionLinx-Ai Controller Hardware3.6.2MotionLinx-Ai Controller Software3.6.3MotionLinx-Ai Controller Link Software to Hardware3.6.4Conveylinx-Ai2 Controller Hardware3.6.5Conveylinx-Ai2 Controller Software3.6.6Conveylinx-Ai2 Controller Link Software to Hardware | 35 -<br>35 -<br>37 -<br>38 -<br>38 -<br>40 -<br>42 - |
| 3.7                             | Program integration for Allen Bradley Studio 5000 V32 or Higher3.7.1Hardware3.7.2Software3.7.3Controller Link Software to Hardware                                                                                                    | 43 -<br>43 -<br>46 -<br>47 -<br>- 3 -                |

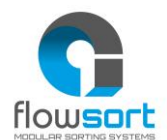

| 3.8      | Progra   | m integration for Omron Sysmac Studio 1.40.0 or Higher. | 48 - |
|----------|----------|---------------------------------------------------------|------|
|          | 3.8.1    | Hardware and Link to Software                           | 48 - |
|          | 3.8.2    | Software                                                | 50 - |
| 3.9      | Progra   | m integration for Mitsubishi GX Works 2 or Higher       | 53 - |
|          | 3.9.1    | Hardware                                                | 53 - |
|          | 3.9.2    | Controller Link Software to Hardware Receive data       | 54 - |
|          | 3.9.3    | Software                                                | 55 - |
| Appendix | κ Α – Up | odating the firmware                                    | 56 - |

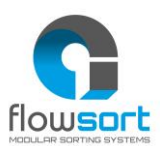

#### **ELECTRICAL SPECIFICATIONS**

#### **1.1 MOTOR SPECIFICATIONS**

The motors used in the diverters are small and robust motors. They work on 24 voltage, they have a nominal output of 50W and the nominal current is 2.5A. The starting current can be around 3A.

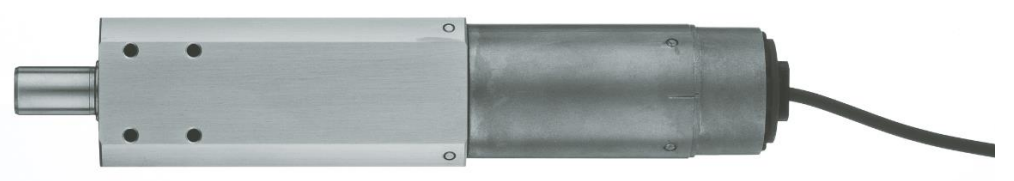

#### **1.2 CONTROLLER CONNECTION**

The controllers used in the diverters are advanced intelligence, high end networked motor drive controllers.

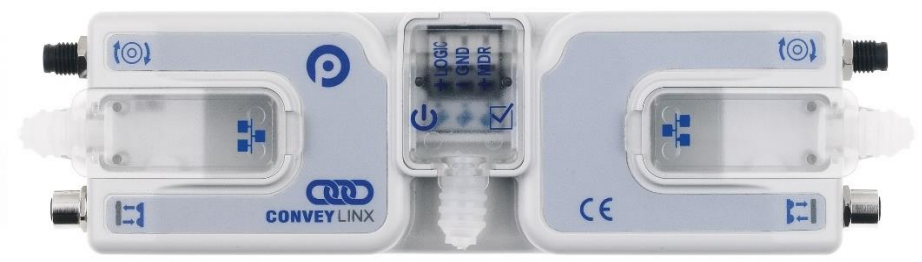

| MDR (motor) Connection | M8 4 pin Female                                           |  |
|------------------------|-----------------------------------------------------------|--|
| Sensor Connection      | M8 4 pin Male                                             |  |
| Power Terminals        | 24VDC Power Terminals with separate connections for Logic |  |
|                        | and Motors                                                |  |
| Power requirement      | 18V-30V – 120 mA Logic – 6A MDR (with 2 MDR connected)    |  |
| Power conductors       | 0,2 – 2,5mm² (28 - 12AWG)                                 |  |
| Network Link           | Link Left and Link Right – RJ-45 style Ethernet network   |  |
|                        | connection between modules including LED Indicators       |  |

#### **1.3 CONNECTION DIAGRAM**

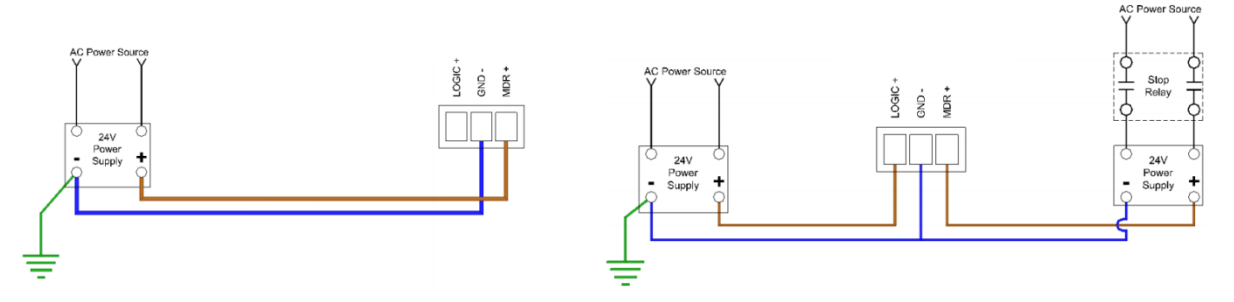

#### **1.4 BUS SPECIFICATION**

| Baud Rate         | 10 Mbps / 100 Mbps                                                 |
|-------------------|--------------------------------------------------------------------|
| Network Protocole | PROFINET, Ethernet I/P, Modbus/TCP, EtherCAT**                     |
| PLC type          | All major PLC manufacturers (Siemens, Beckhoff, Allen<br>Bradley,) |

\*\* specify bus protocol when ordering module

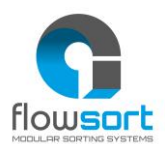

#### **CONTROLLER INFORMATION**

#### 2.1 CONTROLLER INFORMATION

The SLD / DLD modules come standard with Conveylinx-Ai2 controllers. They support the following protocols: PROFINET, Ethernet I/P, Modbus / TCP. On request, you can also choose the Motionlinx-Ai controller when ordering, which works on the Ethercat bus protocol.

In the following document, a basic principle will be explained which variable is required for your chosen controller type. However, the method of control can be chosen entirely according to the programmer's wishes and can be expanded with additional functions depending on the need.

For the full set of variable and possibilities you can read the manuals of the specific controller at <u>https://www.pulseroller.com/downloads/</u> Here you can also find specific documents on how to connect to specific PLC brands.

#### ConveyLinx-Ai Family Complete Guide:

https://www.pulseroller.com/files/EU/Control%20Literature%20&%20Drawings/ConveyLi nx%20Ai/Users%20Manual%20and%20Specifications/ConveyLinx-Ai%20Family%20Complete%20Guide.pdf

For some PLC brands you also need optional files. ESI, GSDML, ... files. These can be found per controller in the software and firmware download section.

#### **Profinet GSDML file:**

https://www.pulseroller.com/files/EU/Software%20&%20Firmware%20Downloads/PLC%2 OConnectivity/PLC-%20Profinet%20GSDML%20Files/ConveyLinx%20Ai2/GSDML.zip

#### Ethercat ESI file:

https://www.pulseroller.com/files/EU/Software%20&%20Firmware%20Downloads/PLC%2 OConnectivity/PLC-%20EtherCat%20ESI%20Files/MotionLinx%20Ai/(Current) MotionLinx-Ai%20ESI 3-

**!!** Always check on the website for the latest version **!!** 

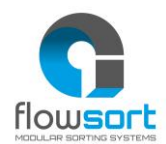

#### **2.2 CONTROLLER USAGE**

An SLD or DLD module comes standard with one controller per row. A controller thus operates a row for turning as well as for the transport rollers.

From the factory, all sorting movements are connected on the left and the transport rollers on the right. The links that must be made in the software therefore relate to the left and right side of the controller.

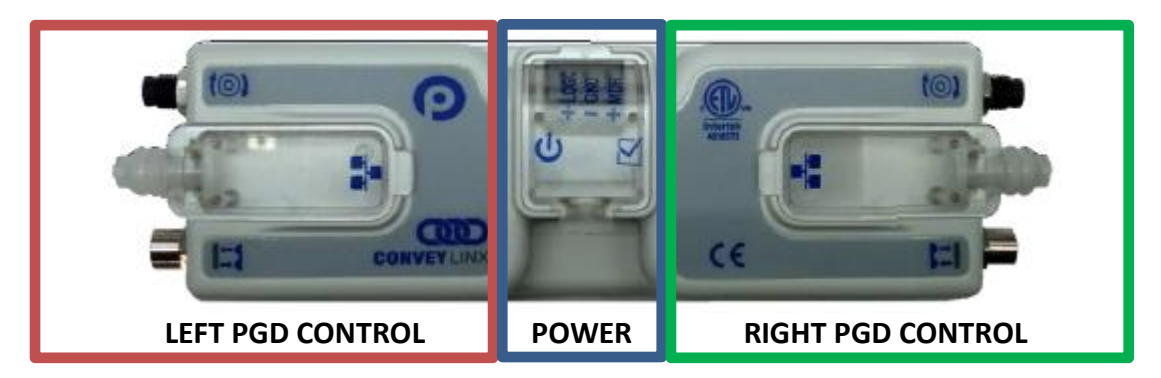

We recommend setting the Conveylinx-Ai2 controller in Full PLC mode via the EasyRoll program. This gives you the advantage that the controller works completely as an IO-module and full control can be done by the PLC. The setting for this mode can also be found in the developer manual of the manufacturer.

The Motionlinx-Ai controller is a standard IO-module without internal logic and should therefore not be set. Here, the settings are made exclusively at PLC level.

#### 2.3 DISK MOTOR CONTROL (LEFT PGD)

The left side of the controller is used to control the rotation of the sorter module. An homing sensor is also provided here to detect the zero point. It is recommended to perform the rotational movement with standard commands as well as the extended servo commands for positioning the discs.

The PGD-motor for the rotary movement is standard delivery of the type with gear ratio 15. This means that a full  $360^{\circ}$  rotation of the motor (30 \* 15) gives 450 pulses /  $360^{\circ}$ .

The formula below can be used to calculate the angle for the number of pulses that the motor has to move for a desired angle. The mechanical ratio of the gears is 1:2.

| Formula:         | Pulses = ( desired angle * 30 * gear ratio * 2) / 360 |
|------------------|-------------------------------------------------------|
| Example for 45°: | Pulses = ( 45 * 30 * 15 * 2) / 360 = 112.50           |

Since the value to be set is an INT, the result should be rounded to a integer value.

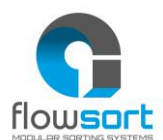

For the controls the following output parameters are used:

| OUTPUTS           | ESD (Ethercat)  | Offset (Profinet)  | Min       | Max       |
|-------------------|-----------------|--------------------|-----------|-----------|
| Left Motor        | SpeedLeft       | BYTE 20(HI)/21(LO) | 380       | 3870      |
| Speed Reference   |                 |                    | _         |           |
| Left Motor        | AccelLeft       | BYTE 24(HI)/25(LO) | 10        | 10000     |
| Acceleration Ramp |                 |                    |           |           |
| Left Motor        | DecelLeft       | BYTE 26(HI)/27(LO) | 10        | 10000     |
| Deceleration Ramp |                 |                    |           |           |
| Left Motor        | BrakeModeLeft   | BYTE 10(HI)/11(LO) | 3 (See    | 3 (See    |
| Brake Method      |                 |                    | guide for | guide for |
|                   |                 |                    | detail)   | detail)   |
| Left Motor        | MDRCtrlLeft     | BYTE 8(HI)/9(LO)   | (See      | (See      |
| Run / Reverse     |                 |                    | guide for | guide for |
|                   |                 |                    | detail)   | detail)   |
| Clear Motor Error | ClearMotorError | BYTE 32(HI)/33(LO) | (See      | (See      |
|                   |                 |                    | guide for | guide for |
|                   |                 |                    | detail)   | detail)   |
| Left Motor Servo  | ServoCtrl       | BYTE 48(HI)/49(LO) | (See      | (See      |
| Command Word      |                 |                    | guide for | guide for |
|                   |                 |                    | detail)   | detail)   |
| Left Motor Servo  | ServoLeft       | BYTE 46(HI)/47(LO) | (See      | (See      |
| Command Distance  |                 |                    | guide for | guide for |
|                   |                 |                    | detail)   | detail)   |

For the controls the following input parameters are used:

| INPUTS             | ESD (Ethercat) | Byte (Profinet)    | Min       | Max       |
|--------------------|----------------|--------------------|-----------|-----------|
| Sensor Port Inputs | AllSensors     | BYTE 2(HI)/3(LO)   | BIT 00    | (See      |
|                    |                |                    |           | guide for |
|                    |                |                    |           | detail)   |
| Left Motor Servo   | ServoStateL    | BYTE 42(HI)/43(LO) | (See      | (See      |
| Status             |                |                    | guide for | guide for |
|                    |                |                    | detail)   | detail)   |
| Left Motor Status  | DiagnosticLeft | BYTE 14(HI)/15(LO) | (See      | (See      |
|                    |                |                    | guide for | guide for |
|                    |                |                    | detail)   | detail)   |

Value of speed, voltages, temperatures, etc. as a feedback from the controller can be added in the code. All these values can be found under the chapter "PLC I/O MODE ASSEMBLY INPUTS" of the developers guide. The integrator is free to choose to use these values.

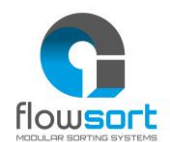

#### 2.4 ROLLER MOTOR CONTROL (RIGHT PGD)

The right side of the controller is used to control the blue transport rollers. There are only a few parameters used to be controlled. As standard it is equipped with a PGD motor type gear ratio 11. This motor has a minimum of 52 RPM and a maximum of 528.9 RPM. Some projects with diverters could be delivered with another gear ratio.

The wheel diameter of the transport rollers is 58 mm. The speed settings in the controllers should be multiplied by 10 to use in the controls. The actual speed on the rollers can be calculated with the following formula.

The minimum speed (RPM x 10) = 520 pulse which results in 0.15 m/s on the blue wheels The maximum speed (RPM x 10) = 5289 pulse which results in 1.55 m/s on the blue wheels

| Formula:                 | v = ( pi * 0.058 * RPM ) / 60                 |
|--------------------------|-----------------------------------------------|
| Example (maximum speed): | v = ( 3.14 * 0.058 * 528.9 ) / 60 = 1.606 m/s |

We calculate with a mechanical loss of max 5% so that the aforementioned value is lower than the calculated value.

| OUTPUTS           | ESD (Ethercat)  | Byte (Profinet)    | Min       | Max       |
|-------------------|-----------------|--------------------|-----------|-----------|
| Right Motor       | SpeedRight      | BYTE 22(HI)/23(LO) | 520       | 5289      |
| Speed Reference   |                 |                    |           |           |
| Right Motor       | AccelRight      | BYTE 28(HI)/29(LO) | (See      | (See      |
| Acceleration Ramp |                 |                    | guide for | guide for |
|                   |                 |                    | detail)   | detail)   |
| Right Motor       | DecelRight      | BYTE 30(HI)/31(LO) | (See      | (See      |
| Deceleration Ramp |                 |                    | guide for | guide for |
|                   |                 |                    | detail)   | detail)   |
| Right Motor       | BrakeModeRight  | BYTE 16(HI)/17(LO) | 1 (See    | 1 (See    |
| Brake Method      |                 |                    | guide for | guide for |
|                   |                 |                    | detail)   | detail)   |
| Right Motor       | MDRCtrlRight    | BYTE 14(HI)/15(LO) | (See      | (See      |
| Run / Reverse     |                 |                    | guide for | guide for |
|                   |                 |                    | detail)   | detail)   |
| Clear Motor Error | ClearMotorError | BYTE 32(HI)/33(LO) | (See      | (See      |
|                   |                 |                    | guide for | guide for |
|                   |                 |                    | detail)   | detail)   |

For the controls the following output parameters are used:

Value of speed, voltages, temperatures, etc. as a feedback from the controller can be added in the code. All these values can be found under the chapter "PLC I/O MODE ASSEMBLY INPUTS" of the developers guide. The integrator is free to choose to use these values.

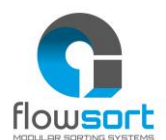

#### 2.5 HOMING SEQUENCE DISKS

For the correct functioning of the disks it is mandatory for the system to know in which position the disk is. The disks can be turned manually when there's no power on the controller.

The controller doesn't register this movement so it is mandatory to do a homing sequence for the disk to correct its position. In the flowchart shown below the homing sequence of the disks is described. This is the homing sequence which is implemented in the example function block.

Due to the play in the gear box and the mechanical movements, the discs could not be aligned perfectly to the desired 0° position. The angle can be adjusted by setting a small offset in degrees to the homing sequence. This will be showed in the example below and it is written in the function blocks as well.

The homing sequence should be executed multiple times during operation to be sure that the discs are aligned properly during the sortation. Ignoring the homing sequence during the operation hours is on the customers on responsibility and could affect the succession of the amount of sortation. Flowsort recommends to execute the homing sequence after the following interval:

|                       | Low speed     | High speed       |
|-----------------------|---------------|------------------|
|                       | (0 – 0.75m/s) | (0.75 – 1.55m/s) |
| Mostly light products | 100 sortation | 85 sortation     |
| (0 – 10kg)            | movements     | movements        |
| Mostly heavy products | 75 sortation  | 50 sortation     |
| (10 – 25kg)           | movements     | movements        |

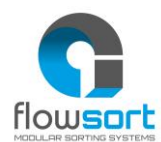

#### Flowchart of the homing sequence:

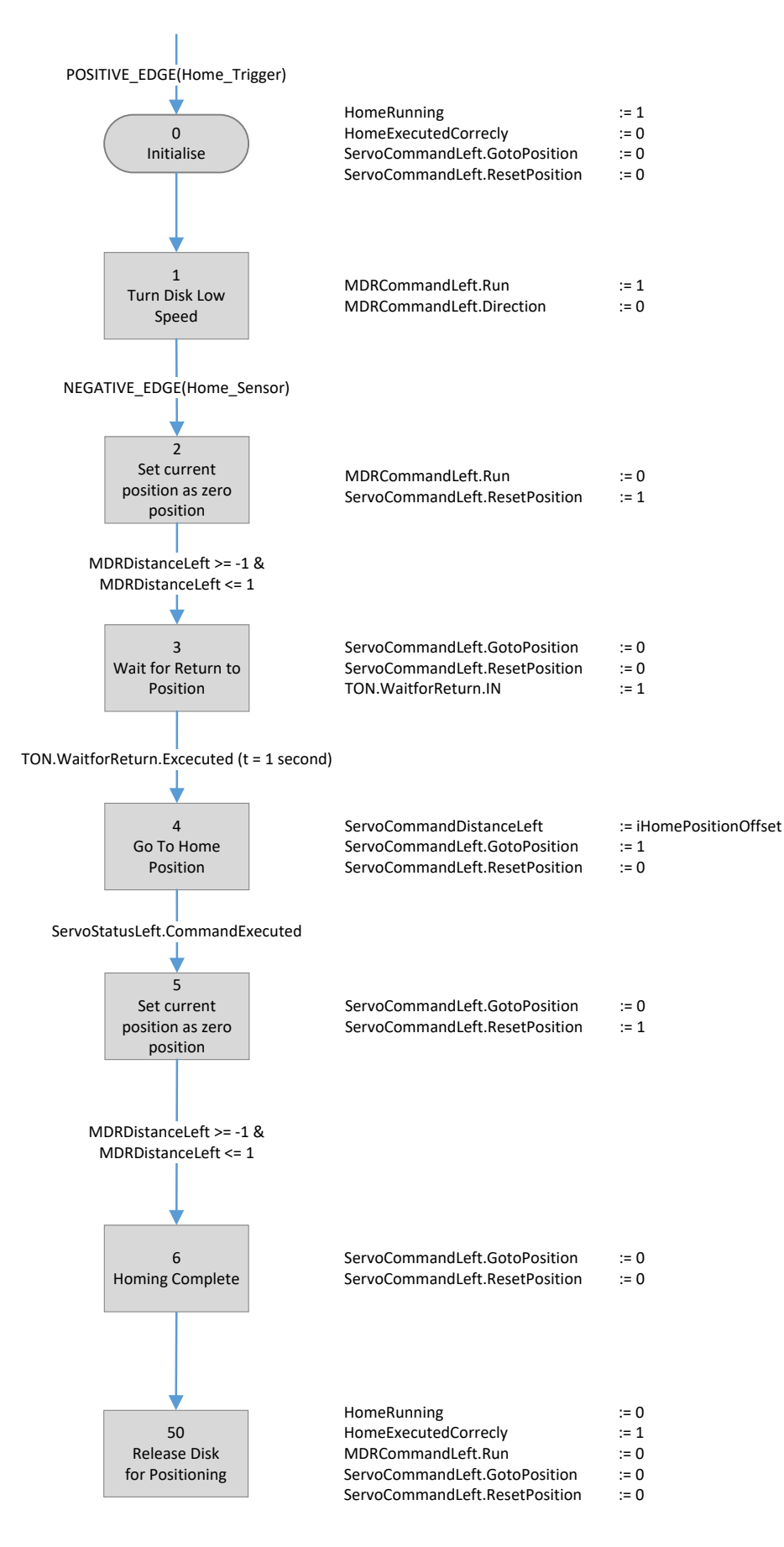

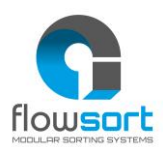

#### **EXAMPLE FUNCTION BLOCK**

#### **3.1 GENERAL INFORMATION**

The Flowsort function block can used to control the SLD/DLD 24V diverters. In the following PLC programming packages, the Flowsort function block is available.

- Siemens TIA V15.1 or higher with the ConveyLogix-Ai2 Controller
- Siemens Simatic Manager STEP 7 V5.6 + SP2 AND SIMATIC-SCL Professional 2017 V5.6 with the ConveyLogix-Ai2 Controller
- Allen Bradley Studio 5000 V32 or higher with the ConveyLogix-Ai2 Controller
- Beckhoff TC v3.1.4024.0 or higher with the Motionlinx-Ai Controller or with the ConveyLogix-Ai2 Controller
- Omron Sysmac Studio 1.40.0 or higher with the ConveyLogix-AI2 Controller
- Mitsubishi GX Works 2 or higher with the ConveyLogix-AI2 Controller

This document is designed to show how it is possible to control the diverter by different systems. The function block can be used in a multi-instance structures.

It is also possible to use the controller on other brands PLC's. When structured text programming language is available in the programming package, the code from the example function block can be copied and used to the project. However it is mandatory for the PLC to have one of the following network protocol available on the controller:

- ProfiNET Modbus/TCP
- Ethernet I/P EtherCAT

#### **3.2 GENERAL FUNCTIONING**

The function block is an example of the basic usage of the diverter. With the function block it is possible to send the diverter to 3 custom positions. Also a homing functionality is implemented to show how to make a reference travel to make sure the disks always start at the correct middle position.

The calculations to the desired angle from degrees to pulses are also implemented in the example function block. The functionality of the function block will be explained by the inputs and outputs of the function block.

!! Two different versions of the function block exist in the example software for the different PLC brands, The Version 3.x Function block has a better repeatable homing position due to firmware changes in the Conveylinx controller. The Version 3.x Function block however can only be used with Firmware version 6.06.0 and Higher (not 6.64.0). With lower firmware versions on the Conveylinx controller the homing function doesn't work anymore, so first upgrade the firmware of the Conveylinx controller before implementing the Version 3.x Function block!!

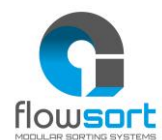

#### **3.2.1** INPUT VARIABLES

| Input                                              | Datatype | Description                              | Additional Information                                                   |  |
|----------------------------------------------------|----------|------------------------------------------|--------------------------------------------------------------------------|--|
| bEnable                                            | Bool     | Enable the module roller MDR start       | Enable signal to enable the module                                       |  |
|                                                    |          | rolling and disc function Enable         |                                                                          |  |
| bHoming_Trigger                                    | Bool     | The Homing cycle is activated by a       | Only rising edge of signal is evaluated                                  |  |
|                                                    |          | positive edge at this input              |                                                                          |  |
| bSortPos_Execute                                   | Bool     | Execute go to selected position          | Only rising edge of signal is evaluated, Disks should be homed first!    |  |
| bRoller_Execute                                    | Bool     | Start Rollers                            | Start Rollers                                                            |  |
| iGearRatio_Disk                                    | Int      | Gear ratio of the PGD Motor pulse        | Standard modules are supplied with engine type 15. Only adjust if        |  |
|                                                    |          | rotation disk                            | another motor type is being installed.                                   |  |
| iMechanicRatio_Disk                                | Int      | Mechanical ratio of the of the system    | Mechanical gear ratio. Is fixed by the manufacturer. (1:2)               |  |
|                                                    |          | rotation disk                            |                                                                          |  |
| iGearRatio_Roller                                  | Int      | Gear ratio of the PGD Motor Pulse        | Standard modules are supplied with engine type 11. Only adjust if        |  |
|                                                    |          | Roller                                   | another motor type is being installed.                                   |  |
| iMechanicRatio_Roller                              | Int      | Mechanical ratio of the system roller    | Mechanical gear ratio. Is fixed by the manufacturer. (1:1)               |  |
|                                                    |          |                                          |                                                                          |  |
| iRotationSpeed                                     | Int      | Rotational speed sort discs 0 - 100%     | Calculated value in relation to the installed MDR type. Adjustable       |  |
|                                                    |          |                                          | between 0 (min. Speed, still turning) and 100% (max. Speed).             |  |
| iRollerSpeed Int Rotational speed rollers 0 - 100% |          | Rotational speed rollers 0 - 100%        | Calculated value in relation to the installed MDR type. Adjustable       |  |
|                                                    |          |                                          | between 0 (min. Speed, still turning) and 100% (max. Speed).             |  |
| iSortPos_MID                                       | Int      | Sorting Position Middle                  | Angle in degrees for the middle position of the disks                    |  |
| iSortPos_LEFT                                      | Int      | Sorting Position Left                    | Angle in degrees for the left sorting position of the disks              |  |
| iSortPos_RIGHT                                     | Int      | Sorting Position Right                   | Angle in degrees for the right sorting position of the disks             |  |
| iHomePositionOffset                                | Int      | Offset Home Sensor to zero position      | Angle in degrees for the offset of the home position to the zero         |  |
|                                                    |          |                                          | position of the disks                                                    |  |
| iSortPos_Location                                  | Int      | Disc position to sort (0 = MID, 1= LEFT, | Next sort position. Value 0 = Middle position , 1 Left Position, 2 Right |  |
|                                                    |          | 2= RIGHT)                                | Position.                                                                |  |
|                                                    |          |                                          |                                                                          |  |

#### 3.2.1.1. Enable

The enable signal must always be enabled before any movement is possible. When the enable is **True** the release is given for the motors to move. When the enable is **False** all movements are stopped immediately and also the homing program will be aborted.

#### 3.2.1.2. Homing Trigger

The Homing trigger will start the homing sequence described in chapter 2.5. The homing sequence will only be started on the rising edge of this signal. When the Homing trigger stays **True**, the homing sequence will not be started a second time. For the homing sequence to start the Enable must be **True**!

#### 3.2.1.3. SortPos Execute

The Sort Position Execute signal will start the disk to go to the requested position. The Sort Position Execute will only be started on the rising edge of this signal. When the Sort Position Execute trigger stays **True**, the homing sequence will not be started a second time. For the Sortpos Execute to start the Enable must be **True** and the Disks must be Homed first!

#### 3.2.1.4. Roller Execute

The Roller Execute signal will start the rollers to start running. When the Roller Execute signal changes to **False**, the rollers will stop running. . For the rollers to start running the Enable must be **True**!

#### 3.2.1.5. GearRatio Disk

The gear ratio from the disks is a given value with the configuration Flowsort has delivered. It can be found in the documentation. This value will be used to convert the angle in degrees to a value in pulses which will be send to the controller.

#### 3.2.1.6. MechanicalRatio Disk

The mechanical ratio from the disks is a given value with the configuration Flowsort has delivered. It can be found in the documentation. This value will be used to convert the angle in degrees to a value in pulses which will be send to the controller.

#### 3.2.1.7. GearRatio Roller

The gear ratio from the Rollers is a given value with the configuration Flowsort has delivered. It can be found in the documentation. This value will be used to convert the angle in degrees to a value in pulses which will be send to the controller.

#### 3.2.1.8. MechanicalRatio Roller

The mechanical ratio from the Rollers is a given value with the configuration Flowsort has delivered. It can be found in the documentation. This value will be used to convert the angle in degrees to a value in pulses which will be send to the controller.

#### 3.2.1.9. Rotation Speed

The rotation speed is the rotating speed of the disks. The input value must be between 0% and 100%. When entering 0% the lowest possible speed for the motor will be send to the controller. When entering 100% the highest possible speed for the motor will be send to the controller. When the homing sequence is carried out the function block will automatically send the lowest possible speed to the controller.

#### 3.2.1.10. Roller Speed

The roller speed is the speed of the rollers. The input value must be between 0% and 100%. When entering 0% the lowest possible speed for the motor will be send to the controller. When entering 100% the highest possible speed for the motor will be send to the controller.

#### 3.2.1.11. Sortpos MID

The middle sorting position is basically the normal position of the disks. In most cases this will be the position of the disks when packages are going straight forward. The position can be given in degrees. The position is calculated according to the home position.

#### 3.2.1.12. Sortpos LEFT

The Left sorting position is to sort out a package to the left track. The position can be given in degrees. The position is calculated according to the home position.

#### 3.2.1.13. Sortpos RIGHT

The Right sorting position is to sort out a package to the right track. The position can be given in degrees. The position is calculated according to the home position.

#### 3.2.1.14. Home Position Offset

The Home position offset is an offset that will be added to the home position. Normally this value will be 0, but when it's not possible to get the home position exactly in the middle this offset can be used to get the home position exactly in the middle.

#### 3.2.1.15. Sortpos Location

The sort position location is the location to which the disks should be send to. There are three possibilities. The middle position is 0, the left position is 1 and the right position is 2.

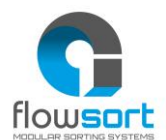

For the discs to execute the position change a rising edge on the SortPos Execute is necessary!

| Output                 | Datatype | Description                       | Additional Information                        |
|------------------------|----------|-----------------------------------|-----------------------------------------------|
| bSTAT_Ready_Roller     | Bool     | State Rollers Ready to Start      | Status of Rollers Ready to Start              |
| bSTAT_Ready_Disk       | Bool     | State Disk Ready for Positioning  | Status of Disk Ready for Positioning          |
| bSTAT_CommOK           | Bool     | State Communication to Module OK  | Status Communication to Conveylinxmodule OK   |
| bSTAT_HomingOK         | Bool     | State Homing of Disk executed     | Status Homing of Disks executed Correctly     |
|                        |          | Correctly                         |                                               |
| bSTAT_InPosition_Disk  | Bool     | State Disk is in Position         | Status Disks in Requested Position            |
| wSTAT_DiagnosticDisk   | Word     | Diagnostic Status of Disk motor   | Diagnostic Status of Disk motor. More info on |
|                        |          |                                   | controller specifically.                      |
| wSTAT_DiagnosticRoller | Word     | Diagnostic Status of Roller motor | Diagnostic Status of Disk motor. More info on |
|                        |          |                                   | controller specifically.                      |

#### 3.2.2 OUTPUT VARIABLES

#### 3.2.2.1. Ready Roller

The Ready Roller signal is a status signal for the rollers. The status signal is **True** when there are no motor faults on the roller motor, the communication with the controller is OK and when the Enable signal (input) is **True**. When one of these conditions is not met, the signal will be **false**.

#### 3.2.2.2. Ready Disk

The Ready Disk signal is a status signal for the disks. The status signal is **True** when there are no motor faults on the disk motor, the communication with the controller is OK, the homing sequence is executed correctly and when the Enable signal (input) is **True**. When one of these conditions is not met, the ready signal will be **false**.

#### 3.2.2.3. Communication OK

The communication OK signal is **True** when the heartbeat received from the controller keeps on toggling. When the heartbeat signal not changes status in 5 seconds then a communication fault occurred and the signal changes to **False**.

#### 3.2.2.4. Homing OK

The homing OK signal is the signal which shows the status the homing sequence was executed correctly. The homing OK signal is always **false** after a restart or new power-up of the PLC. Also when a new homing sequence is started the signal will return to **False.** When the homing sequence is executed correctly the signal will change to **True**. When the homing sequence is aborted in the middle of the sequence the signal will stay **false**.

#### 3.2.2.5. In Position Disk

The signal In Position Disk shows the status of the positioning action of the disk. When a positioning of the disks is started (rising edge on the SortPos Execute), the In Position signal changes to **False** and the positioning will start. When the controller gives a ready signal that the action was carried out, the In Position signal changes to **True**.

#### 3.2.2.6. Diagnostic Disk

The Diagnostic disk status is a combination variable which shows the status of the disk motor. This diagnostic can be used to check a motor error. Each bit in the Word describes a diagnostic status of the Disk:

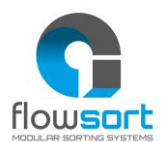

| Bit    | Description              |
|--------|--------------------------|
| Bit O  | Motor Status (see below) |
| Bit 1  | Motor Status (see below) |
| Bit 2  | Port in Digital Mode     |
| Bit 3  | Reserved                 |
| Bit 4  | Reserved                 |
| Bit 5  | Reserved                 |
| Bit 6  | Over-Voltage             |
| Bit 7  | Low Voltage              |
| Bit 8  | Overheated               |
| Bit 9  | At Maximum Torque        |
| Bit 10 | Short Circuit            |
| Bit 11 | Motor Not Connected      |
| Bit 12 | Overloaded               |
| Bit 13 | Motor Stalled            |
| Bit 14 | Hall Sensor Error        |
| Bit 15 | Motor Not Used           |

#### Motor Status:

| Bit 1 | Bit O | Description                                             |
|-------|-------|---------------------------------------------------------|
| 0     | 0     | Motor not Running, Standard or servo braking Applied    |
| 0     | 1     | Motor Running in CCW Direction                          |
| 1     | 0     | Motor Running in CW Direction                           |
| 1     | 1     | Motor not Running and no braking applied (free to spin) |

#### 3.2.2.7. Diagnostic Roller

The Diagnostic roller status is a combination variable which shows the status of the roller motor. This diagnostic can be used to check a motor error. The description of the signals can be in paragraph 3.2.2.6.

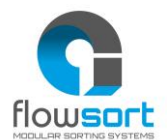

#### 3.3 PROGRAM INTEGRATION FOR SIEMENS TIA PORTAL V15.1 OR HIGHER (PROFINET)

For the use of the Flowsort 24V Diverter with a Siemens Controller (CPU1200 – CPU1500) via ProfiNET, follow the steps described below.

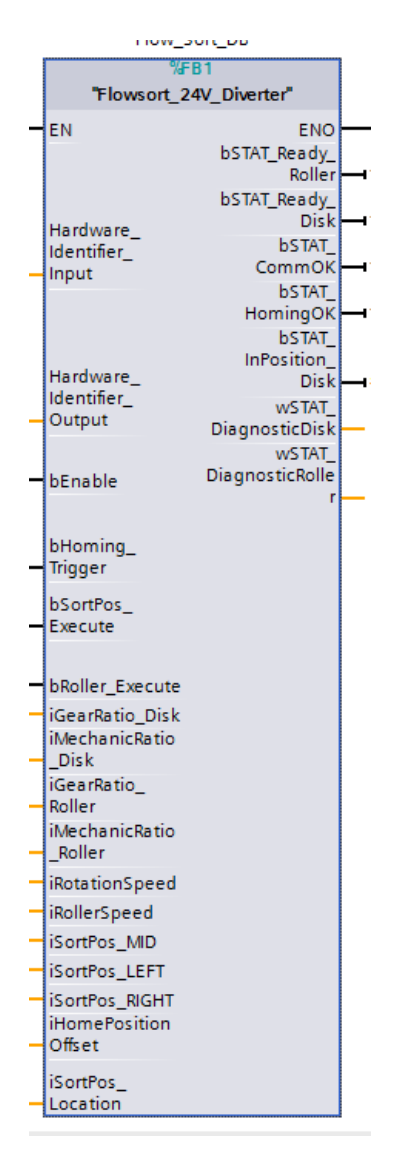

#### 3.3.1 HARDWARE

To integrate the Flowsort 24V Diverter in a Siemens 1200 or 1500 Controller, first the GSDML file of the controller must be downloaded. This can be done on the Pulserollers website: <u>https://pulseroller.com/downloads/</u>. Go to Software And Firmware downloads -> PLC Connectivity -> PLC – ProfiNET GSDML files -> Conveylinx AI2 -> download the file called: GSDML.

First unzip the GSDML file, then import the GSDM file into the project. This can be done in the options menu of Tia portal under Manage General station description files.

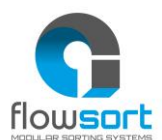

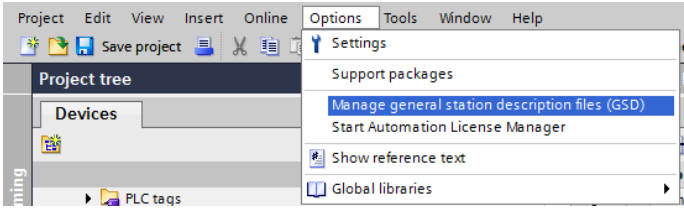

In the following popup select the path of where the GSDML file from the diverter is downloaded and install the GSDML file. When the installation was done correctly, the device is now available in Devices & Networks -> Hardware Catalog -> Other field devices.

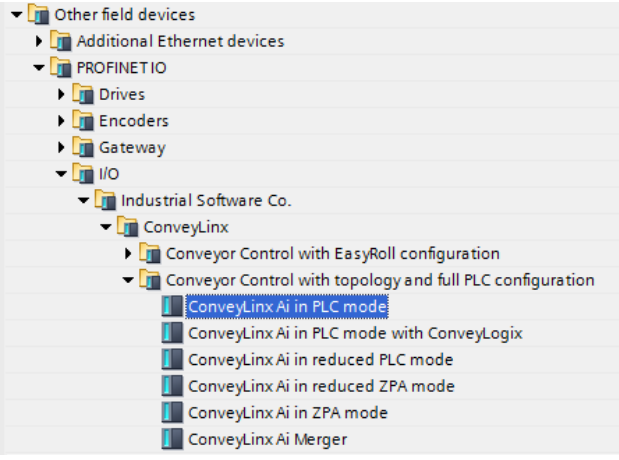

Drag and drop the ConveyLinx Ai in PLC mode into the network. Assign the Conveylinx object to the controller.

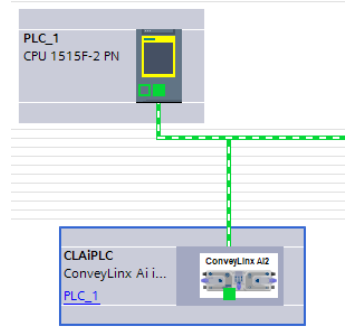

Now the system integrator can give the module an ProfiNET name and IP-adress.

The following Module parameters must be set in the properties of the Conveylinx-AI.

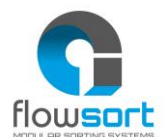

| General                         | IO tags        | Syst | tem constants | Texts            |                                                    |   |
|---------------------------------|----------------|------|---------------|------------------|----------------------------------------------------|---|
| General                         |                |      |               | Downstream IP 4: | 0                                                  | ^ |
| <ul> <li>PROFINET in</li> </ul> | terface [X1]   |      |               |                  |                                                    |   |
| General                         |                |      | Left side     |                  |                                                    |   |
| Ethernet                        | addresses      |      |               |                  |                                                    |   |
| <ul> <li>Advance</li> </ul>     | d options      | _    |               |                  | Left Pin 2 invert                                  |   |
| Interfa                         | ice options    |      |               |                  | Left Pin 2 PUSH/PULL                               |   |
| Nedia<br>Pealt                  | redundancy     | _    |               |                  | Left Pin 4 invert                                  |   |
| Port 1                          | [X1 P1 R]      |      |               |                  | Left Pin 4 PUSH/PULL                               |   |
| Port 2                          | [X1 P2 R]      |      |               |                  | Reverse motor                                      |   |
| Identificatio                   | n & Maintenanc | e    |               | Motor mode:      | ECO mode(3A start / 2.8A continuous current limit) | 1 |
| Module para                     | ameters        | _    |               | Speed[mm/s]:     | 3870                                               |   |
|                                 |                |      |               | Brake mode:      | Servo brake method                                 |   |
|                                 |                |      |               | Accel[mm]:       | 120                                                |   |
|                                 |                |      |               | Decel[mm]:       | 120                                                |   |
|                                 |                | •    | Right side    |                  |                                                    |   |
|                                 |                |      | hight side    |                  |                                                    |   |
|                                 |                | -    |               |                  | Right Pin 2 invert                                 |   |
|                                 |                |      |               |                  | Right Pin 2 PUSH/PULL                              |   |
|                                 |                |      |               |                  | Right Pin 4 invert                                 |   |
|                                 |                |      |               |                  | Right Pin 4 PUSH/PULL                              |   |
|                                 |                | _    |               |                  | Reverse motor                                      |   |
|                                 |                |      |               | Motor mode:      | ECO mode(3A start / 2.8A continuous current limit) |   |
|                                 |                |      |               | Speed[mm/s]:     | 5280                                               |   |
|                                 |                | _    |               | Brake mode:      | Normal brake method                                |   |
|                                 |                |      |               | Accel[mm]:       | 500                                                |   |
|                                 |                |      |               | Decel[mm]:       | 500                                                |   |
|                                 |                |      |               |                  |                                                    |   |
|                                 |                |      |               |                  |                                                    |   |
|                                 |                |      |               |                  |                                                    | 1 |

The speed and acceleration can be adapted to the application of the diverters. These settings are the settings that the controller uses after a communication fault.

After these settings are set the configuration can be downloaded to the controller. When the configuration is in the controller, the ProfiNET name needs to be assigned to the device before operation is possible.

#### 3.3.2 SOFTWARE

In the Demo program, the following blocks are available. For the integration of the Flowsort function block, copy the Flowsort folder to the project.

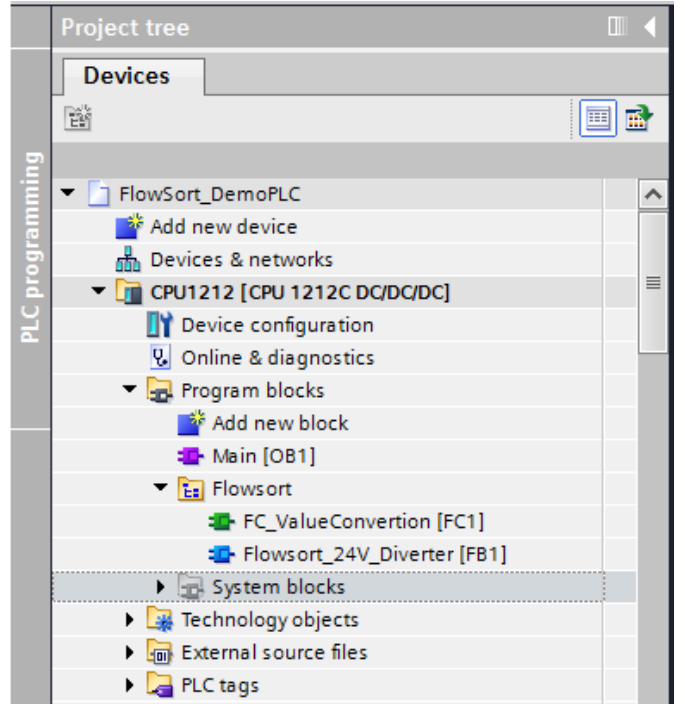

Also copy the datatypes in the Demo program:

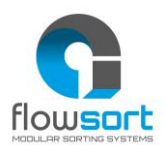

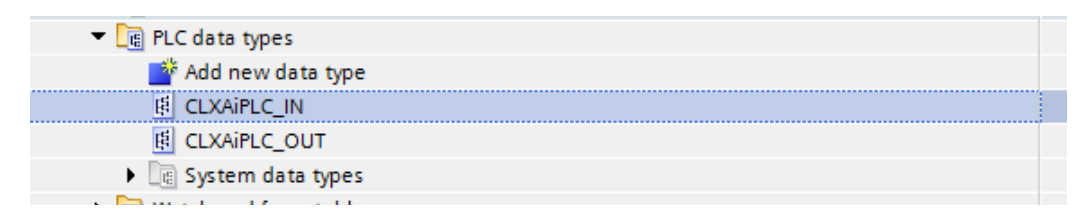

The Flowsort function block is freely accessible for the integrator to adapt. The example function block is divided in 12 parts.

| ۶. | P | GetData            |  |
|----|---|--------------------|--|
| ۲  | Ð | MotorType_Disk     |  |
| ۲  | ච | MotorType_Roller   |  |
| ۲  | ę | Set_MDR_Parameters |  |
| ۲  | ę | CorrectionToPulse  |  |
| ۲  | ę | Enable             |  |
| ۲  | Ð | Homing Module      |  |
| ۲  | ę | Sorting            |  |
| ۲  | ę | Rollers            |  |
| ۲  | ę | Communication      |  |
| ۲  | ę | Status             |  |
| •  | ę | SendData           |  |
|    |   |                    |  |

The **Get Data** parts reads out the data from the ProfiNET Device with the given Hardware Identifier

The **MotorType\_Disk** part scales the speed values from the disk from 0 - 100% to pulses to send to the controller

The **MotorType\_Roller** part scales the speed values from the rollers from 0 - 100% to pulses to send to the controller

The **set\_MDR\_Parameters** part sets some default settings to the controller

The **CorrectionToPulse** part recalculates the angles on the input of the functionblock to the value in pulses to send to the controller

The **Enable** part stops all the movements of the motors when the enable is not "TRUE".

The **Homing Module** part is a step program which makes the disks do a reference travel and set a new zero position.

The **Sorting** part is the part where the positioning of the disks is handled.

The **Rollers** part is where the starting and stopping of the rollers is handled.

The **Communication** part checks if the communication with the Conveylinx module is still online.

The **Status** part checks the status of the disk and the rollers and outputs them on the functionblock.

The **Send Data** parts gets the data from the function block and sends it to the ProfiNET Device with the given Hardware Identifier

For the exact functioning of the function block, the example code is supported with comments on what certain parts of the code do. The code is just an example on how to start with the Flowsort diverter and is freely accessible for the integrator to adjust.

#### **3.3.3 CONTROLLER LINK SOFTWARE TO HARDWARE**

The link from the software to the hardware can be done by linking the variable of the hardware identifier or by linking the constant number of the hardware identifier to the

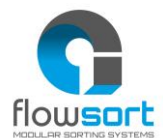

function block. The hardware identifiers of the module can be found under the "Devices & Network" on the device itself.

| conveylinxplc<br>ConveyLinx Ai i<br>PLC_1 | ConveyLinx Al2 |  |
|-------------------------------------------|----------------|--|
|                                           |                |  |

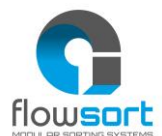

In the Properties window open the "System constants". Here the Hardware identifiers of the input and output can be found.

| conve      | conveylinxplc-21-20 [ConveyLinx Ai in PLC mode]     |              |     |       |  |  |  |  |  |
|------------|-----------------------------------------------------|--------------|-----|-------|--|--|--|--|--|
| Gen        | General IO tags System constants Texts              |              |     |       |  |  |  |  |  |
| Show       | Show hardware system constant                       |              |     |       |  |  |  |  |  |
|            | Name Type Hardware identi. Used by Comment          |              |     |       |  |  |  |  |  |
| , <u>ş</u> | conveylinxplc-21-20~Interface~Port_1                | Hw_Interface | 260 | PLC_1 |  |  |  |  |  |
| , P        | conveylinxplc-21-20~Interface~Port_2                | Hw_Interface | 261 | PLC_1 |  |  |  |  |  |
| , P        | conveylinxplc-21-20~Interface                       | Hw_Interface | 259 | PLC_1 |  |  |  |  |  |
| , P        | conveylinxplc-21-20~Proxy                           | Hw_SubModule | 258 | PLC_1 |  |  |  |  |  |
| , P        | conveylinxplc-21-20~Head                            | Hw_SubModule | 262 | PLC_1 |  |  |  |  |  |
| ,          | conveylinxplc-21-20-virtual_input_module_64_byte_1  | Hw_SubModule | 264 | PLC_1 |  |  |  |  |  |
| Ş.         | conveylinxplc-21-20~virtual_output_module_64_byte_1 | Hw_SubModule | 266 | PLC_1 |  |  |  |  |  |

The conv(.....)~virtual\_input\_module\_64\_byte\_1 must be linked to the "Hardware identifier Input" and the conv(.....)~virtual\_output\_module\_64\_byte\_1 must be linked to the "Hardware identifier Output". The linking can be done by selecting the tag and dragging it to the input of the function block you want to link this module to. It can also be done by just typing the number which is in the hardware identifier column at the input of the function block.

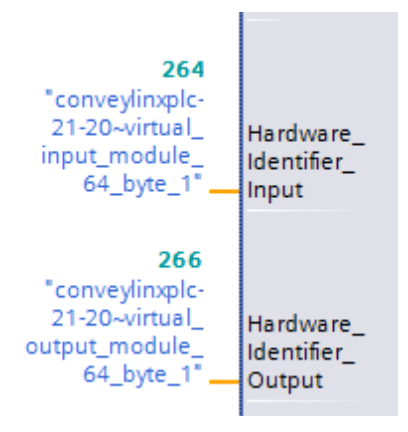

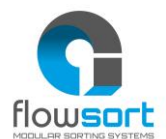

#### **3.4 PROGRAM INTEGRATION FOR SIEMENS TIA PORTAL V15.1 OR HIGHER (MODBUS)**

For the use of the Flowsort 24V Diverter with a Siemens Controller (CPU1200 – CPU1500) via Modbus, follow the steps described below.

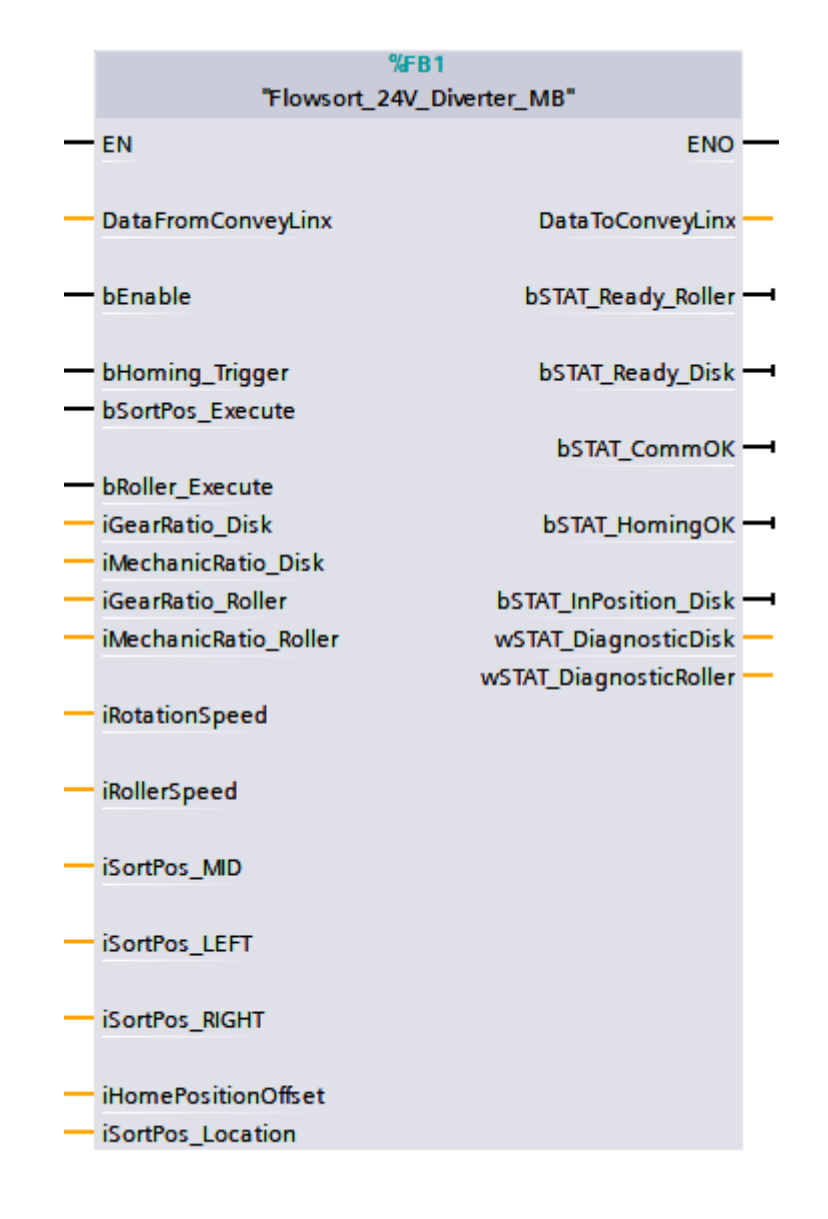

#### 3.4.1 HARDWARE

To integrate the Flowsort 24V Diverter in a Siemens 1200 or 1500 Controller via modbus, no hardware has to be configured. The only thing that should be configured is that the IP-adress and subnetmask that is configured in the PLC should be in range of the IP-adresses of the conveylinx modules.

#### 3.4.2 SOFTWARE

In the Demo program, the following blocks are available. For the integration of the Flowsort function block, copy the Flowsort folder to the project.

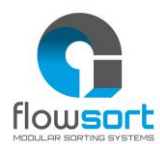

| FlowSort_DemoPLC                           |
|--------------------------------------------|
| 💕 Add new device                           |
| n Devices & networks                       |
| CPU1212_Flowsort_Testtrack [CPU 1212C DC/D |
| CPU1212_Flowsort_Testtrack_MODBUS [CPU 1   |
| Device configuration                       |
| 况 Online & diagnostics                     |
| 🔻 ⋥ Program blocks                         |
| 📑 Add new block                            |
| 🔁 Main [OB1]                               |
| Flowsort                                   |
| FC_ValueConvertion [FC1]                   |
| Flowsort_24V_Diverter_MB [FB1]             |
| Modbus                                     |
| 🕨 🔚 Program                                |
| 🕨 🔂 System blocks                          |

#### Also copy the datatypes in the Demo program:

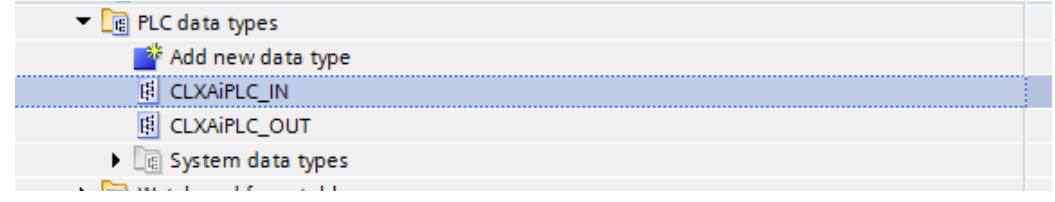

The Flowsort function block is freely accessible for the integrator to adapt. The example function block is divided in 12 parts.

| ۲ | ච | MotorType_Disk     |
|---|---|--------------------|
| × | ච | MotorType_Roller   |
| ۲ | ච | Set_MDR_Parameters |
| ۲ | ච | CorrectionToPulse  |
| ۲ | ච | Enable             |
| ۲ | ච | Homing Module      |
| ۲ | ච | Sorting            |
| ۲ | ච | Rollers            |
| ۲ | ච | Communication      |
| ۲ | ච | Status             |

The **MotorType\_Disk** part scales the speed values from the disk from 0 - 100% to pulses to send to the controller

The **MotorType\_Roller** part scales the speed values from the rollers from 0 - 100% to pulses to send to the controller

The set\_MDR\_Parameters part sets some default settings to the controller

The **CorrectionToPulse** part recalculates the angles on the input of the functionblock to the value in pulses to send to the controller

The **Enable** part stops all the movements of the motors when the enable is not "TRUE".

The **Homing Module** part is a step program which makes the disks do a reference travel and set a new zero position.

The **Sorting** part is the part where the positioning of the disks is handled.

The **Rollers** part is where the starting and stopping of the rollers is handled.

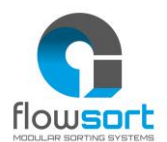

The **Communication** part checks if the communication with the Conveylinx module is still online.

The **Status** part checks the status of the disk and the rollers and outputs them on the functionblock.

For the exact functioning of the function block, the example code is supported with comments on what certain parts of the code do. The code is just an example on how to start with the Flowsort diverter and is freely accessible for the integrator to adjust.

#### **3.4.3** CONTROLLER LINK SOFTWARE TO HARDWARE RECEIVE DATA

The link from the software to the hardware can be done by using Modbus communication function blocks. These functionblocks must be configured with certain parameters.

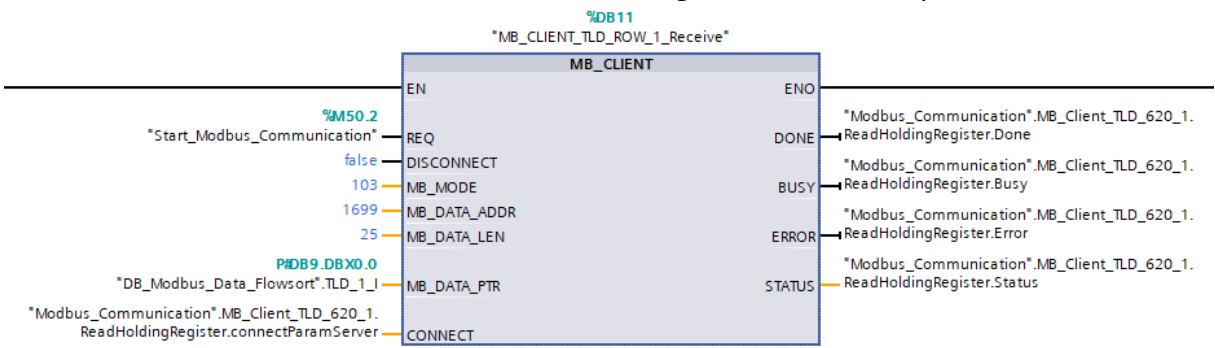

For receiving modbus data, function block **MB\_CLIENT** is used. To get the right data from the conveylinx module the inputs:

- MB\_MODE must be set to 103
- MB\_DATA\_ADRR must be set to 1699
- MB\_DATA\_LEN must be set to 25

The data **MB\_DATA\_PTR** is the data that is received from the modbus client. In the example an data area is assigned to it with datatype "**CLXAiPLC\_IN**". This is exactly the correct size. The other important input of the functionblock is the CONNECT input. This should be connected with a datatype "TCON IP v4" and should be configured in this way:

| <br>                                      |                   |         |              |          | <b>o</b> ,                                         |
|-------------------------------------------|-------------------|---------|--------------|----------|----------------------------------------------------|
| <br>connectParamServer                    | TCON_IP_v4        |         |              | <b>~</b> |                                                    |
| <br>InterfaceId                           | HW_ANY            | 64      | $\checkmark$ | <b>v</b> | HW-identifier of IE-interface submodule            |
| <br>ID                                    | CONN_OUC          | 16#0002 | $\checkmark$ | <b>V</b> | 🗹 📃 connection reference / identifier              |
| <br><ul> <li>ConnectionType</li> </ul>    | Byte              | 16#0B   | $\checkmark$ | <b>~</b> | ✓ Upe of connection: 11=TCP/IP, 19=UDP (17=TCP/IP) |
| <br><ul> <li>ActiveEstablished</li> </ul> | Bool              | TRUE    | $\checkmark$ | <b>V</b> | active/passive connection establishment            |
| <br><ul> <li>RemoteAddress</li> </ul>     | IP_V4             |         | $\checkmark$ | <b>V</b> | remote IP address (IPv4)                           |
| <br>ADDR                                  | Array[14] of Byte |         | $\checkmark$ | <b>V</b> | IPv4 address                                       |
| <br>ADDR[1]                               | Byte              | 16#C0   | $\checkmark$ | <b>v</b> | IPv4 address                                       |
| <br>ADDR[2]                               | Byte              | 16#A8   | $\checkmark$ | <b>V</b> | IPv4 address                                       |
| <br>ADDR[3]                               | Byte              | 16#15   | $\checkmark$ | <b>V</b> | IPv4 address                                       |
| <br>ADDR[4]                               | Byte              | 16#B6   | $\checkmark$ | <b>V</b> | IPv4 address                                       |
| <br><ul> <li>RemotePort</li> </ul>        | UInt              | 502     | $\checkmark$ | <b>V</b> | 🕑 📃 remote UDP/TCP port number                     |
| <br><ul> <li>LocalPort</li> </ul>         | UInt              | 0       | $\checkmark$ | <b>V</b> | 🕑 📃 local UDP/TCP port number                      |
|                                           |                   |         | _            | _        |                                                    |

The **interfaceID** is the hardware identifier of the IE-Interface of the configured PLC. The **ID** should be an unique ID for every connection. The **ConnectionType** should be 11 (HEX: OB). The **ActiveEstablished** should be TRUE. In the **ADDR** the IP-Adress should be set in this example: 192.168.21.182 (HEX: C0,A8,15,B6). **The RemotePort** should be 502 and the **LocalPort** should be 0.

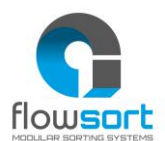

#### 3.4.4 CONTROLLER LINK SOFTWARE TO HARDWARE SEND DATA

For sending data via modbus the functionblocks must be configured with certain parameters.

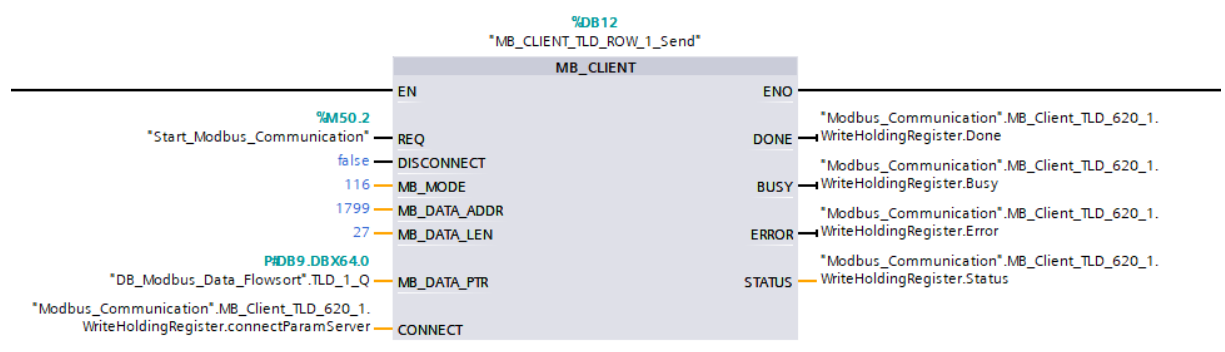

For sending modbus data, function block **MB\_CLIENT** is used. To send the data to the right place in the conveylinx module the inputs:

- MB\_MODE must be set to 116
- MB\_DATA\_ADRR must be set to 1799
- MB\_DATA\_LEN must be set to 27

The data **MB\_DATA\_PTR** is the data that is send to the modbus client. In the example an data area is assigned to it with datatype "**CLXAiPLC\_OUT**". This is exactly the correct size. The other important input of the functionblock is the CONNECT input. This should be connected with a datatype "TCON\_IP\_v4" and should be configured in this way:

|     | connectParamServer                    | TCON_IP_v4        | E       | -                                                                                                    | $\checkmark$                                                                                                    |                                                                                                    |                                                   |
|-----|---------------------------------------|-------------------|---------|----------------------------------------------------------------------------------------------------|----------------------------------------------------------------------------------------------------|----------------------------------------------------------------------------------------------------|---------------------------------------------------|
| -00 | InterfaceId                           | HW_ANY            | 64      | <ul> <li>Image: A start of the start of the start of</li></ul> | $\checkmark$                                                                                                    |                                                                                                    | HW-identifier of IE-interface submodule           |
|     | ID                                    | CONN_OUC          | 16#0003 | <ul> <li>Image: A start of the start of the start of</li></ul> | $\checkmark$                                                                                                    |                                                                                                    | connection reference / identifier                 |
|     | <ul> <li>ConnectionType</li> </ul>    | Byte              | 16#0B   | <ul> <li>Image: A start of the start of the start of</li></ul> | $\checkmark$                                                                                                    |                                                                                                    | type of connection: 11=TCP/IP, 19=UDP (17=TCP/IP) |
|     | <ul> <li>ActiveEstablished</li> </ul> | Bool              | TRUE    | <ul> <li>Image: A start of the start of the start of</li></ul> | <ul> <li>Image: A start of the start of the start of</li></ul> |                                                                                                    | active/passive connection establishment           |
|     | <ul> <li>RemoteAddress</li> </ul>     | IP_V4             |         |                                                                                                    | ✓                                                                                                    | <ul> <li>✓</li> </ul>                                                                                                    | remote IP address (IPv4)                          |
|     | ADDR                                  | Array[14] of Byte |         |                                                                                                    | $\checkmark$                                                                                                    | <ul> <li>Image: A set of the set of the</li></ul> | IPv4 address                                      |
|     | ADDR[1]                               | Byte              | 16#C0   |                                                                                                    | $\checkmark$                                                                                                    | <ul> <li>Image: A set of the set of the</li></ul> | IPv4 address                                      |
|     | ADDR[2]                               | Byte              | 16#A8   | Image: Image:         | $\checkmark$                                                                                                    |                                                                                                    | IPv4 address                                      |
|     | ADDR[3]                               | Byte              | 16#15   | <ul> <li>Image: A start of the start of the start of</li></ul> | $\checkmark$                                                                                                    |                                                                                                    | IPv4 address                                      |
|     | ADDR[4]                               | Byte              | 16#B6   |                                                                                                    | $\checkmark$                                                                                                    |                                                                                                    | IPv4 address                                      |
|     | <ul> <li>RemotePort</li> </ul>        | UInt              | 502     |                                                                                                    | $\checkmark$                                                                                                    | <ul> <li>Image: A set of the set of the</li></ul> | remote UDP/TCP port number                        |
|     | <ul> <li>LocalPort</li> </ul>         | UInt              | 0       |                                                                                                    | <b>v</b>                                                                                                    |                                                                                                    | local UDP/TCP port number                         |

The **interfaceID** is the hardware identifier of the IE-Interface of the configured PLC. The **ID** should be an unique ID for every connection. The **ConnectionType** should be 11 (HEX: OB). The **ActiveEstablished** should be TRUE. In the **ADDR** the IP-Adress should be set in this example: 192.168.21.182 (HEX: C0,A8,15,B6). **The RemotePort** should be 502 and the **LocalPort** should be 0.

Make sure when using the MB\_CLIENT Function block multiple times that each call has an unique instance and also every call has a unique ID!

For more information on the parameters for the modbus communication use the Help function on the MB\_CLIENT functionblock.

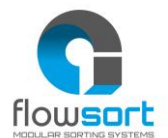

# 3.5 PROGRAM INTEGRATION FOR SIEMENS SIMATIC MANAGER V5.6 OR HIGHER (PROFINET)

For the use of the Flowsort 24V Diverter with a Siemens Controller (S7-300/S7-400) via ProfiNET, follow the steps described below.

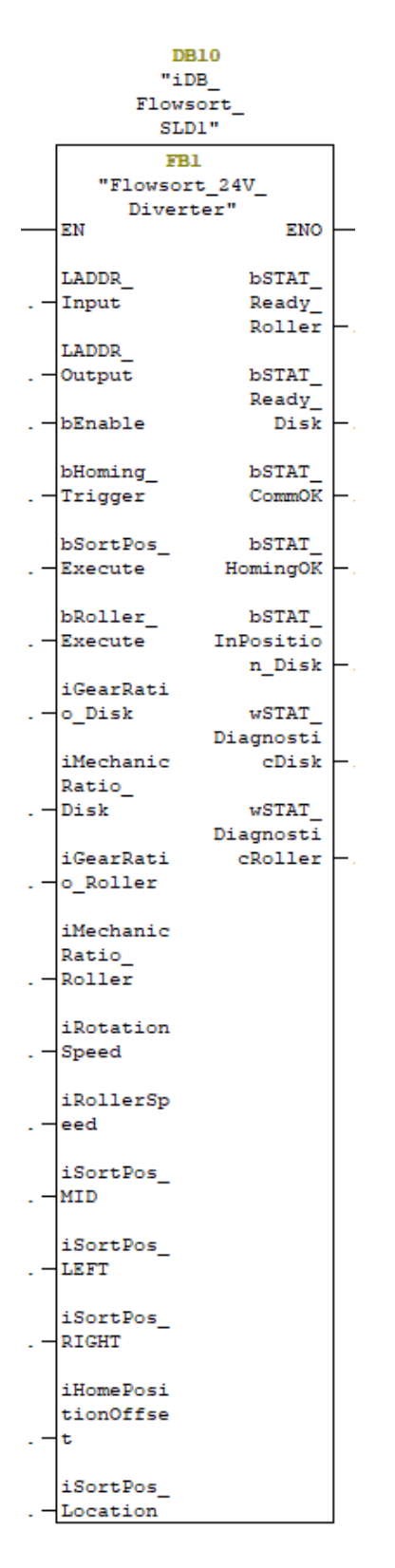

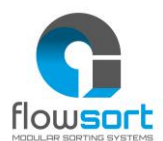

#### 3.5.1 HARDWARE

E

To integrate the Flowsort 24V Diverter in a Siemens S7-300 or S7400, first the GSDML file of the controller must be downloaded. This can be done on the Pulseroller website: <u>https://pulseroller.com/downloads/</u>. Go to Software And Firmware downloads -> PLC Connectivity -> PLC – ProfiNET GSDML files -> Conveylinx AI2 -> download the file called: GSDML.

First unzip the GSDML file, then import the GSDM file into the project. This can be done in the options menu of the Hardware configuration in Simatic Manager:

| 🖞 HW Config - SIMATIC 300(1)        |                                                                            |            |
|-------------------------------------|----------------------------------------------------------------------------|------------|
| Station Edit Insert PLC View        | Options Window Help                                                        |            |
| D 🚅 🏪 🖷 🖏 🏼 🖓 🛛 🖻 🗊                 | Customize                                                                  | Ctrl+Alt+E |
| In SIMATIC 300(1) (Configuration) - | Specify Module<br>Configure Network<br>Symbol Table<br>Report System Error | Ctrl+Alt+T |
| 2 CPU 315-2 DP<br>X2 DP<br>3        | Edit Catalog Profile<br>Update Catalog                                     |            |
| 4 H CP 343-1                        | Install HW Updates                                                         |            |
|                                     | Install GSD File                                                           |            |
|                                     | Find in Service & Support                                                  |            |
|                                     | Create GSD file for I-Device                                               |            |

In the following popup select the path of where the GSDML file from the diverter is downloaded and install the GSDML file. When the installation was done correctly, the device is now available in the hardware catalog.

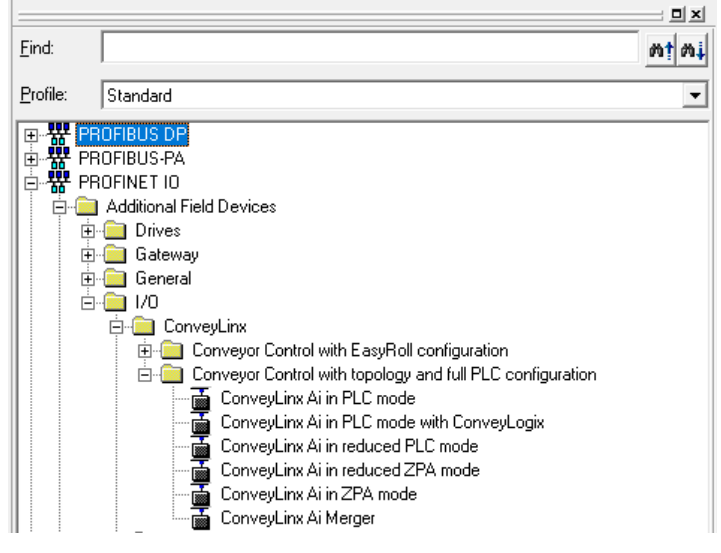

Drag and drop the **ConveyLinx Ai in PLC mode** into the network and assign the Conveylinx object to the controller.

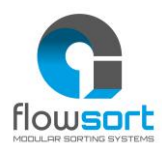

| 🖳 HW C   | onfig - [ProfiN | IET_Onboard (Co | nfiguration) Fl | owsort_Diver | ter]                               |
|----------|-----------------|-----------------|-----------------|--------------|------------------------------------|
| 💵 Static | n Edit Ins      | ert PLC View    | Options Win     | dow Help     |                                    |
| 0 🗳      | - 8 9           | 4    <b>P</b> R | 📩 🏜 📳 🗆         | I 🔡 😽        |                                    |
|          |                 |                 |                 |              |                                    |
|          |                 |                 |                 |              |                                    |
|          |                 |                 |                 |              |                                    |
|          |                 |                 |                 | -            |                                    |
|          | 🚡 (0) IM151-    | 8F PN/DP CPU    |                 |              |                                    |
|          | 1               |                 | ^               |              |                                    |
|          | 2<br>X1         | PN-10           | PN/DP CPU       |              |                                    |
|          | X1 P1 R         | Port 1          |                 |              | ProfiNET: PROFINET IO system (100) |
|          | X1 P2 R         | Port 2          |                 |              |                                    |
|          | X2              | BIONS           |                 |              |                                    |
|          | 3               |                 |                 |              |                                    |
|          | 5               |                 |                 |              |                                    |
|          |                 |                 |                 |              |                                    |

Now the system integrator can give the module an ProfiNET name and IP-adress.

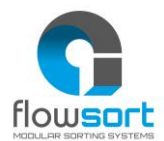

The following Module parameters must be set in the properties of the Conveylinx-AI. Right click on Slot 0 of the module and go to the Parameters tab.

| B ⊂ convertingthe a<br>N Dividese<br>NPP First Converting<br>NPP First Converting<br>T vitual agent mode                                                                                                    | Copy<br>Paste<br>Insert Multi-Controller Device<br>Replace Object<br>Add Master System<br>Disconnect Master System<br>Master System Incohronous Mode<br>Insert PROFINET IO System | Ctrl+C<br>Ctrl+V |   |
|----------------------------------------------------------------------------------------------------|----------------------------------------------------------------------------------------------------|------------------|---|
| XPP Peer<br>XP2 Peer<br>7 vinus report mode<br>2 vinus report mode                                                                                                    | Pate<br>Insert Multi-Controller Device<br>Replace Object<br>Add Matter System<br>Disconnet Master System<br>Master System Isochronous Mode<br>Insert PROFINETIO System            | Ctri+V           |   |
| 7 1 vinus route<br>2 vinus route<br>2 vinus route<br>1 vinus route<br>1 vi | Insert Multi-Controller Device<br>Replace Object<br>Add Master System<br>Disconnect Master System<br>Master System Isochronous Mode<br>Insert PROFINET IO System                  |                  |   |
| 2 initial output modu                                                                                                    | Replace Object<br>Add Master System<br>Disconnect Master System<br>Master System Isochronous Mode<br>Insert PROFINET IO System                                                    |                  |   |
|                                                                                                    | Add Master System<br>Disconnect Master System<br>Master System Isochronous Mode<br>Insert PROFINET IO System                                                                      |                  |   |
|                                                                                                    | Disconnect Master System<br>Master System Isochronous Mode<br>Insert PROFINET IO System                                                                                           |                  |   |
|                                                                                                    | Master System Isochronous Mode<br>Insert PROFINET IO System                                                                                                    |                  |   |
|                                                                                                    | Insert PROFINET IO System                                                                                                    |                  |   |
|                                                                                                    |                                                                                                    |                  |   |
|                                                                                                    | Disconnect PROFINET IO System                                                                                                    |                  |   |
|                                                                                                    | PROFINET IO Domain Management                                                                                                    |                  |   |
|                                                                                                    | PROFINETIO Multi-Controller Devices                                                                                                    |                  |   |
|                                                                                                    | PROFINET IO LLDP Mode                                                                                                    |                  |   |
|                                                                                                    | PROFINET IO Isochronous mode                                                                                                    |                  |   |
|                                                                                                    | Specify Module                                                                                                    |                  |   |
|                                                                                                    | Delete                                                                                                    | Del              |   |
|                                                                                                    | Go To                                                                                                    | >                |   |
|                                                                                                    | Filter Assigned Modules                                                                                                    |                  |   |
| isplays properties of the selected                                                                                                    | Edit Symbols                                                                                                    |                  |   |
|                                                                                                    | Object Properties                                                                                                    | Alt+Return       |   |
|                                                                                                    | Open Object With                                                                                                    | Ctrl+Alt+O       |   |
|                                                                                                    | Change Access                                                                                                    | >                |   |
|                                                                                                    | Assign Asset ID                                                                                                    |                  |   |
|                                                                                                    | Product Support Information                                                                                                    | Ctrl+F2          |   |
|                                                                                                    | FAQs                                                                                                    | Ctrl+F7          |   |
|                                                                                                    | Find Manual                                                                                                    | Ctri+F0          |   |
|                                                                                                    |                                                                                                    |                  |   |
| E Downstream IP 4                                                                                                    | Value                                                                                                    |                  | ^ |
| left side                                                                                                    | •                                                                                                    |                  |   |
| Left Din 2 invort                                                                                                    |                                                                                                    |                  |   |
| aft Din 2 DUSH/DUU                                                                                                    |                                                                                                    |                  |   |
| Eft Pin 4 invert                                                                                                    |                                                                                                    |                  |   |
| El Left Pin 4 PUSH/PULL                                                                                                    |                                                                                                    |                  |   |
| Reverse motor                                                                                                    | H                                                                                                    |                  |   |
| - Motor type: ECO(0) BOOST(1)                                                                                                    |                                                                                                    |                  |   |
| Speed[m/s x 1000]                                                                                                    | 1000                                                                                                    |                  |   |
| - ■ Break mode: BREAK(0) FREE(1)                                                                                                    | 2                                                                                                    |                  |   |
| - Accelimm]                                                                                                    | 120                                                                                                    |                  |   |
| _≡] Decel[mm]                                                                                                    | 120                                                                                                    |                  |   |
| Right side                                                                                                    |                                                                                                    |                  |   |
| (iii) Disht Dis 2 invest                                                                                                    |                                                                                                    |                  |   |
| −I≅L Kight Pin Z invert                                                                                                    |                                                                                                    |                  |   |
| – ≡ Right Pin 2 Invert<br>– ≡ Right Pin 2 PUSH/PULI                                                                                                    |                                                                                                    |                  |   |
| ⊢≝ Right Pin 2 invert<br>−≝ Right Pin 2 PUSH/PULL<br>–≝ Right Pin 4 invert                                                                                                    |                                                                                                    |                  |   |
|                                                                                                    |                                                                                                    |                  |   |
| □ == right Pin 2 invert □ == Right Pin 2 PUSH/PULL □ == Right Pin 4 invert □ == Right Pin 4 PUSH/PULL □ == Reverse motor                                                                                                    |                                                                                                    |                  |   |
| Inight Fin 2 Invert     Invert     Inght Fin 2 PUSH/PULL     Inight Fin 4 Invert     Inight Fin 4 PUSH/PULL     Inight Fin 4 PUSH/PULL     Invert     Reverse motor     Indoc type: FC0(0) BOOST(1)                                                                                                    |                                                                                                    |                  |   |
| In sight Pin 2 InVert     Invert     Inght Pin 2 PUSH/PULL     Inght Pin 4 Invert     Inght Pin 4 PUSH/PULL     Inght Pin 4 PUSH/PULL     Invert     Reverse motor     Motor type: ECO(0),BOOST(1),     Insect(m/c x 1001)                                                                                                    | 0<br>1000                                                                                                    |                  |   |
| Hight Pin 2 invert     Fight Pin 2 PUSH/PULL     Eight Pin 4 invert     Eight Pin 4 PUSH/PULL     Eight Pin 4 PUSH/PULL     EightPin 4 PUSH/PULL     Eight Pin 4 PUSH/PULL     Eight Pin 4 PUSH/PU                                                                                                    | 0<br>0<br>0<br>0                                                                                                    |                  |   |
| -E night Pin 2 INVET<br>-E Right Pin 2 PUSH/PULL<br>-E Right Pin 4 INVET<br>-E Right Pin 4 PUSH/PULL<br>-E Reverse motor<br>-E Motor type: ECO(0),BOOST(1),<br>-E Speed[m/s x 1000]<br>-E Break mode: BREAK(0),FREE(1)<br>-E Accelemal                                                                                                    | 0<br>1000<br>500                                                                                                    |                  |   |
| -E Night Fin 2 Invert<br>-E Right Fin 4 PUSH/PULL<br>-E Right Fin 4 PUSH/PULL<br>-E Right Fin 4 PUSH/PULL<br>-E Reverse motor<br>-E Motor type: ECO(0),BOOST(1),<br>-E Speed[m/s x 1000]<br>-E Speed[m/s x 1000]<br>-E Acce[[mm]<br>-E Acce[[mm]]                                                                                                    | 0<br>1000<br>500<br>500                                                                                                    |                  |   |
| Inight Pin 2 invert     Inght Pin 2 invert     Right Pin 4 invert     Right Pin 4 PUSH/PULL     Right Pin 4 PUSH/PULL     Reverse motor     Motor type: ECO(0),BOOST(1),     Speed[m/s x 1000]     Break mode: BREAK(0),FREE(1)     Accel[mm]     Decel[mm]                                                                                                    | 0<br>1000<br>500<br>500                                                                                                    |                  |   |

The speeds and ramps (Accel/Decel) are send in the program so it is not necessary to set the speed in the configuration of the controller. The values used here are only used after a communication failure as "initial values".

After these settings are set the configuration can be downloaded to the controller. When the configuration is in de controller, the ProfiNET name needs to be assigned to the device before operation is possible.

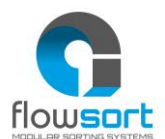

#### 3.5.2 SOFTWARE (PROFINET ONBOARD)

In the Demo program, there are two PLC's available. If a PLC with a ProfiNET interface onboard is used (where the diverters are connected to), use the blocks/UDT's/Sources in the **ProfiNET\_Onboard** Project. For the integration of the Flowsort function block copy first the UDT's:

- UDT1: CLXAIPLC\_IN
- UDT2: CLXAIPLC\_OUT

| - A Flowsort_Diverter | Object name   | Symbolic name         | Created in language | Size in the work me | Туре                  | Version (Header) |
|-----------------------|---------------|-----------------------|---------------------|---------------------|-----------------------|------------------|
| ProfiNET_CP_Card      | 🚔 System data |                       |                     |                     | SDB                   |                  |
| 🖻 – 🚺 CPU 315-2 DP    | G 0B1         |                       | LAD                 | 304                 | Organization Block    | 0.1              |
| ⊡ 🖅 S7 Program(1)     | 🖬 0B80        |                       | FBD                 | 38                  | Organization Block    | 0.1              |
| - Sources             | G 0B82        |                       | FBD                 | 62                  | Organization Block    | 0.1              |
| Blocks                | 🖵 0885        |                       | FBD                 | 38                  | Organization Block    | 0.1              |
| Employee              | 🖬 0B86        |                       | STL                 | 38                  | Organization Block    | 0.1              |
| IM151-SE PN/DP CPI    | G 0B121       |                       | LAD                 | 38                  | Organization Block    | 0.1              |
| S7 Program(2)         | G 0B122       |                       | FBD                 | 38                  | Organization Block    | 0.1              |
|                       | 🕞 FB1         | Flowsort_24V_Diverter | SCL                 | 2444                | Function Block        | 2.1              |
| - Blocks              | G FC1         | FC_ValueConvertion    | SCL                 | 196                 | Function              | 0.1              |
|                       | 🕀 DB11        | iDB_Flowsort_SLD1     | DB                  | 326                 | Instance data block   | 0.0              |
|                       | DDT1          | CLXAiPLC_IN           | STL                 |                     | Data Type             | 0.1              |
|                       | DDT2          | CLXAiPLC_OUT          | STL                 |                     | Data Type             | 0.1              |
|                       | ✓ VAT_Test    | VAT_Test              |                     |                     | Variable Table        | 0.1              |
|                       | SFB4          |                       | STL                 |                     | System function block | 1.0              |
|                       | 5FC14         | DPRD_DAT              | STL                 |                     | System function       | 1.0              |
|                       | 5FC15         | DPWR_DAT              | STL                 |                     | System function       | 1.0              |
|                       |               |                       |                     |                     |                       |                  |

After this want to copy the FC and FB. Because of the SCL language we first need symbol names from the symbolEditor. You are freely to change the Numbers of the FC/FB.

| 8 | ) S7 P | rogram( | 1) (Symbols) Flowsort_Di | iverter\ | SIMAT | IC 300( | 1)\CPL | J 315-2 DP                                   |
|---|--------|---------|--------------------------|----------|-------|---------|--------|----------------------------------------------|
|   |        | Statu   | Symbol 🗠                 | Addr     | ess   | Data    | type   | Comment                                      |
| 1 |        |         | Always_0                 | М        | 0.0   | BOOL    |        | Always false                                 |
| 2 |        |         | Always_1                 | М        | 0.1   | BOOL    |        | Always true                                  |
| 3 |        |         | Clock_Byte               | MB       | 1     | BYTE    |        | Clockbyte                                    |
| 4 |        |         | CLXAIPLC_IN              | UDT      | 1     | UDT     | 1      |                                              |
| 5 |        |         | CLXAIPLC_OUT             | UDT      | 2     | UDT     | 2      |                                              |
| 6 |        |         | DPRD_DAT                 | SFC      | 14    | SFC     | 14     | Read Consistent Data of a Standard DP Slave  |
| 7 |        |         | DPWR_DAT                 | SFC      | 15    | SFC     | 15     | Write Consistent Data to a Standard DP Slave |
| 8 |        |         | FC_ValueConvertion       | FC       | 1     | FC      | 1      |                                              |
| 9 |        |         | Flowsort_24V_Diverter    | FB       | 1     | FB      | 1      |                                              |

On addition you need to copy the sources of the FC and FB.

| ⊟ By Flowsort_Diverter | Object name           | Symbolic name | Туре       |
|------------------------|-----------------------|---------------|------------|
| ProfiNET_CP_Card       | FC_ValueConvertion    |               | SCL source |
| CPU 315-2 DP           | Flowsort_24V_Diverter |               | SCL source |
| E-st S7 Program[1]     |                       |               |            |
|                        |                       |               |            |
|                        |                       |               |            |
| ProfiNET_Onboard       |                       |               |            |
| 🗄 📓 IM151-8F PN/DP CPI |                       |               |            |
| 🖻 🐨 S7 Program(2)      |                       |               |            |
| Sources                |                       |               |            |
| Elocks                 |                       |               |            |

After the copy you need to open and compile first the FC and then FB. When al this is finished without error's there is generated a FC and FB in the Blocks folder.

Note: If you copy the FC and FB from the example project from the Blocks instead of the Sources it's easy to monitor and modify the block. Still it should work.

The Flowsort function block is freely accessible for the integrator to adapt. The example SCL source function block is divided in 12 parts.

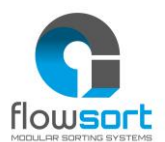

The **Get Data** parts reads out the data from the ProfiNET Device with the given Hardware Identifier

The **MotorType\_Disk** part scales the speed values from the disk from 0 - 100% to pulses to send to the controller

The **MotorType\_Roller** part scales the speed values from the rollers from 0 - 100% to pulses to send to the controller

The set\_MDR\_Parameters part sets some default settings to the controller

The **CorrectionToPulse** part recalculates the angles on the input of the functionblock to the value in pulses to send to the controller

The **Enable** part stops all the movements of the motors when the enable is not "TRUE". The **Homing Module** part is a step program which makes the disks do a reference travel and set a new zero position.

The **Sorting** part is the part where the positioning of the disks is handled.

The **Rollers** part is where the starting and stopping of the rollers is handled.

The **Communication** part checks if the communication with the Conveylinx module is still online.

The **Status** part checks the status of the disk and the rollers and outputs them on the functionblock.

The **Send Data** parts gets the data from the function block and sends it to the ProfiNET Device with the given Hardware Identifier

For the exact functioning of the function block, the example code is supported with comments on what certain parts of the code do. The code is just an example on how to start with the Flowsort diverter and is freely accessible for the integrator to adjust.

#### 3.5.3 SOFTWARE (PROFINET CP-CARD)

In the Demo program, there are two PLC's available. If a PLC with a ProfiNET interface with a CP-card is used (where the diverters are connected to), use the blocks/UDT's/Sources in the **ProfiNET\_CP\_Card** Project. The rest of the steps are identical to the steps described in paragraph 3.4.2.

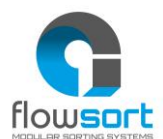

#### 3.5.4 CONTROLLER LINK SOFTWARE TO HARDWARE (PROFINET ONBOARD)

The link from the software to the hardware can be done the start address of input and output find in the hardware configuration.

|                                                                           | Edit Insert                                                                       | PLC                                             | View O         | ptions                    | Windo             | w H   | lelp      |              |                                              |                                                      |
|---------------------------------------------------------------------------|-----------------------------------------------------------------------------------|-------------------------------------------------|----------------|---------------------------|-------------------|-------|-----------|--------------|----------------------------------------------|------------------------------------------------------|
| D 🚅 🔓 🛛                                                                   | n 💀 🚑                                                                             |                                                 | a    🟜         | <b>ŵ</b> []               | <b>(</b> ) 🗆      | 8     | <b>\?</b> |              |                                              |                                                      |
|                                                                           | (0) IM151-8F F<br>2<br>(1)<br>(1) P1 R<br>(1) P2 R<br>2<br>2                      | PN/DP CI<br>PN-IO<br>Port 1<br>Port 2<br>Port 3 | ₽U<br>-8F PN/A | DP CPU                    |                   | ~     | -         | ProfiNET: PP | IOFINET IO sys<br>(I) CLAIF<br>Conveyting Al | tem (100)                                            |
| ()<br>()                                                                  | CLAIPLC                                                                           |                                                 |                |                           |                   | _     |           |              | 1                                            |                                                      |
| (1)                                                                       | CLAIPLC<br>Module                                                                 |                                                 |                | Order n                   | umber             |       |           | I Address    | Q address                                    | Diagnostic Addre                                     |
| (1)                                                                       | CLAIPLC<br>Module<br>CLAIPLC                                                      |                                                 |                | Order n<br><i>Conve</i>   | umber<br>øLins Au | ;     |           | I Address    | Q address                                    | Diagnostic Addre                                     |
| (1)<br>Slot                                                               | CLAIPLC<br>Module<br>CLAIPLC<br>Interface                                         |                                                 |                | Order n<br>Conves         | umber<br>øLins A  | ,     |           | 1 Address    | Q address                                    | Diagnostic Addre<br>1942*<br>1947*                   |
| (1)<br>Slot<br><i>V</i><br><i>X</i> 7 <i>F</i> 7<br><i>X</i> 7 <i>F</i> 7 | CLAIPLC<br>Module<br>CLAIPLC<br>Interface<br>Fort 1<br>Ent 2                      |                                                 |                | Order n<br><i>Conve</i> j | umber<br>øLins Au | ;     |           | Address      | Q address                                    | Diagnostic Addre<br>7042*<br>7041 *<br>7040*         |
| (1)<br>Slot<br><i>P</i><br>X1<br>X1<br>X1<br>F1<br>X1<br>F2<br>I          | CLAIPLC<br>Module<br>CLAIPLC<br>Interface<br>Part 1<br>Part 2<br>Vietual incret o | at le 64                                        | ×.             | Order n<br>Convey         | umber<br>øLinx A  | ;<br> |           | I Address    | Q address                                    | Diagnostic Addre<br>2042*<br>2041*<br>2040*<br>2039* |

In this example are the input and output start address 0. The "LADDR\_Input" and the "LADDR\_Output" needs to be linked with these start addresses in hexadecimal format. (0 Decimal = 0 HEX but 100 decimal = 64 HEX.)

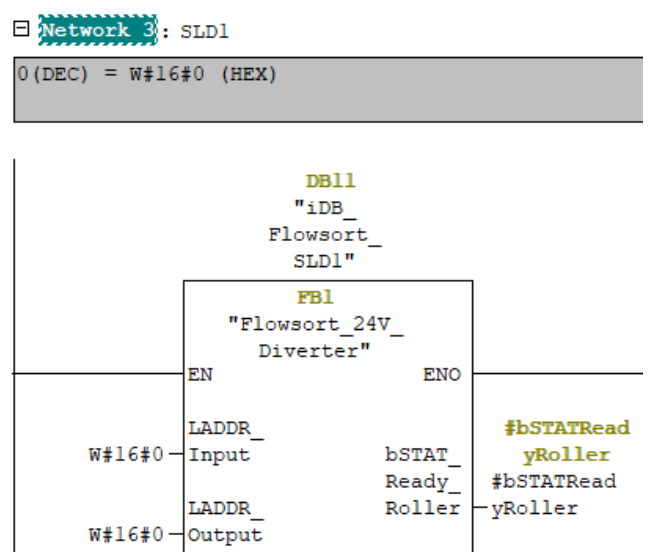

![](_page_33_Picture_1.jpeg)

#### 3.5.5 CONTROLLER LINK SOFTWARE TO HARDWARE (PROFINET CP-CARD)

When a CP-card is used the data from the devices must be read and write by the PNIO\_RECV and PNIO\_SEND blocks from Siemens. With this function block all data from the CP-card is read and write.

The Adress from the PNIO\_Send/PNIO\_Receive function blocks can be read out in the Hardware configuration:

| Image: Big And Configuration (Configuration)       Flowsort_Divert         Image: Big And Configuration (Configuration)       Flowsort_Divert         Image: Big And Configuration (Configuration)       Flowsort_Divert | er]                                |
|----------------------------------------------------------------------------------------------------|------------------------------------|
|                                                                                                    | Profinet: PROFINET IO systen (100) |

In this example the CPLADDR is **W#16#100**. Use Mode **B#16#0**. The LEN parameter depends on the number of Modules needs to be read out. 1 diverter needs 64 bytes, in this example 3 diverters are configured so 3x64 = 192 bytes. The Data area for the data of the diverters is put at the RECV IO from the function block. This data area needs to be linked to the Flowsort Function block.

![](_page_33_Figure_7.jpeg)

![](_page_34_Picture_0.jpeg)

#### **3.6 PROGRAM INTEGRATION FOR BECKHOFF TWINCAT V3.1.4024.0** OR HIGHER

The Flowsort 24V Diverter can be controlled with a MotionLinx-Ai Controller or a Conveylinx-Ai2 controller. For the Conveylinx-Ai2 controller a ProfiNET IO Controller option must be added to the configuration.

![](_page_34_Figure_4.jpeg)

#### 3.6.1 MOTIONLINX-AI CONTROLLER HARDWARE

To integrate the Flowsort 24V Diverter in a Beckhoff Controller, first the ESI file of the controller must be downloaded. This can be done on the Pulserollers website: <u>https://pulseroller.com/downloads/</u>. Go to Software and Firmware Downloads -> Plc Connectivity-> Plc- Ethercat ESI Files -> MOTIONLINX AI and download the file called: ESI

Now the ESI file must be placed into the installation folder of TwinCat. Normally this should be: *C:\TwinCAT\3.1\Config\Io\EtherCAT*. But can be different when TwinCAT is installed in another folder. Extract the ESI file and copy the XML file into this folder.

TWINCAT TWINSAFE PLC SCOPE TOOLS WINDOW HELP Windows ۲ TwinCAT RT (x64) - | 🎜 Activate Configuration 🔹 🛫 🖔 Untitled1 Restart TwinCAT System Restart TwinCAT (Config Mode) Reload Devices 📉 Scan Toggle Free Run State Show Online Data Show Sub Items K Hide Disabled Items Software Protection.. Access Bus Coupler/IP Link Register... Update Firmware/EEPROM Show Realtime Ethernet Compatible Devices... File Handling Selected Item ٠ EtherCAT Devices ۲ Update Device Descriptions (via ETG Website)... TcProjectCompare Reload Device Descriptions Target Browser Manage User Defined Whitelist... ۲ Manage User Defined Blacklist... Bode Plot ۲ Filter Designer ۲ About TwinCAT

In the TwinCAT IDE now "Reload Device Descriptions" in TWINCAT under EtherCAT Devices.

![](_page_35_Picture_0.jpeg)

Now the MotionLinx-Ai controller can be added to the project. In the project under I/O -> Devices, go to the EtherCAT master at which the Motionlinx-Ai controller is connected to and then push insert. The following popup will be shown:

| Insert Ether  | rCAT Device                                                                                                    |                                                    |                       |                   |          | ×                              |
|---------------|----------------------------------------------------------------------------------------------------|----------------------------------------------------|-----------------------|-------------------|----------|--------------------------------|
| Search:       |                                                                                                    | Name:                                              | Box 1                 | <u>M</u> ultiple: | 1        | OK                             |
| <u>Т</u> уре: | P Sof Beckhoff Autom<br>Soft Industrial Softwar<br>D Soft Industrial Softwar<br>D Soft Industrial Softwar<br>D Soft Industrial Softwar<br>L | ation GmbH &<br>re<br>tware Device<br>tw:Ai PLCmoo | Co. KG                |                   |          | Cancel Port A D B (Ethernet) C |
|               | Extended Information                                                                                                    | [                                                  | Show Hidden Devices   |                   | Show Sub | Groups                         |
|               | Check Connector                                                                                                    | l                                                  | Show preconfigured De | vices (SCI)       |          |                                |

Select the MotionLinx-AI PLCmode and click OK. Now the MotionLinx-Ai Controller is added to the project. In the Solution Explorer the MotionLinx-Ai Controller is available with all the data.

![](_page_35_Figure_5.jpeg)

![](_page_36_Picture_0.jpeg)

#### 3.6.2 MOTIONLINX-AI CONTROLLER SOFTWARE

In the Demo program, the following blocks are available. For the integration of the Flowsort function block, copy the FlowSort\_24V\_Diverter\_EtherCAT and the ValueConvertion into the project.

![](_page_36_Figure_4.jpeg)

The Flowsort function block is freely accessible for the integrator to adapt. The example function block is divided in 12 parts.

![](_page_36_Figure_6.jpeg)

The **MotorType\_Disk** part scales the speed values from the disk from 0 - 100% to pulses to send to the controller

The **MotorType\_Roller** part scales the speed values from the rollers from 0 - 100% to pulses to send to the controller

The set\_MDR\_Parameters part sets some default settings to the controller

The **CorrectionToPulse** part recalculates the angles on the input of the functionblock to the value in pulses to send to the controller

The Enable part stops all the movements of the motors when the enable is not "TRUE".

The **Homing Module** part is a step program which makes the disks do a reference travel and set a new zero position.

The **Sorting** part is the part where the positioning of the disks is handled.

The **Rollers** part is where the starting and stopping of the rollers is handled.

The **Communication** part checks if the communication with the Conveylinx module is still online.

The **Status** part checks the status of the disk and the rollers and outputs them on the functionblock.

For the exact functioning of the function block, the example code is supported with comments on what certain parts of the code do. The code is just an example on how to start with the Flowsort diverter and is freely accessible for the integrator to adjust.

![](_page_37_Picture_1.jpeg)

#### 3.6.3 MOTIONLINX-AI CONTROLLER LINK SOFTWARE TO HARDWARE

The link from the software to the hardware can be done directly or by a global variable. In the example project all "hardware" variables are firstly linked to a global variable, this variable is then linked to the input of the function block.

To link the variables directly, go to the controller and right-click on variable and click on change link. Here you can directly select the instance to which you want to attach the "hardware" variable to. In the table below the input/output variables with their "hardware" variable links are shown.

| Input                     | Datatype | Hardware Variable                 |
|---------------------------|----------|-----------------------------------|
| bMDR_Homing_Sensor_Disc   | Bool     | Module Inputs_AllSensors.0        |
| bMDR_Heartbeat            | Bool     | Module Inputs_AllSensors.15       |
| sMDR_DiskDiagnostic       | Uint     | Module Diagnostic_DiagnosticLeft  |
| sMDR_RollerDiagnostic     | Uint     | Module Diagnostic_DiagnosticRight |
| iMDR_DistanceDisc         | Uint     | Module Inputs_PositionLeft        |
| wMDRStatusDisk            | Usint    | Module Inputs_ServoStateL         |
| wMDRStatusRoller          | Usint    | Module Inputs_ServoStateR         |
| Output                    | Datatype | Hardware Variable                 |
| iMDR_Speed_Disc           | Uint     | Motor Setup_SpeedLeft             |
| iMDR_BrakeMode_Disc       | Usint    | Motor Setup_BrakeModeLeft         |
| iMDR_Acc_Disc             | Uint     | Motor Ramps_AccelLeft             |
| iMDR_Dec_Disc             | Uint     | Motor Ramps_DecelLeft             |
| iMDR_Speed_Roller         | Uint     | Motor Setup_SpeedRight            |
| iMDR_BrakeMode_Roller     | Usint    | Motor Setup_BrakeModeRight        |
| iMDR_Acc_Roller           | Uint     | Motor Ramps_AccelRight            |
| iMDR_Dec_Roller           | Uint     | Motor Ramps_DecelRight            |
| iMDR_ControlMotor_Disc    | Usint    | Motor Setup_MDRCtrlLeft           |
| iMDR_ServoCTRL_Disc       | Uint     | Servo/Periphery_ServoCtrl         |
| iMDR_ControlDistance_Disc | Uint     | Servo/Periphery_ServoLeft         |
| iMDR_ControlMotor_Roller  | Usint    | Motor Setup_MDRCtrlRight          |

For the correct functioning of the function block it is mandatory that the variables are linked according to this table.

#### 3.6.4 CONVEYLINX-AI2 CONTROLLER HARDWARE

To integrate the Flowsort 24V Diverter in a Beckhoff Controller, , first the GSDML file of the controller must be downloaded. This can be done on the Pulserollers website: <u>https://pulseroller.com/downloads/</u>. Go to Software And Firmware downloads -> PLC Connectivity -> PLC – ProfiNET GSDML files -> Conveylinx AI2 -> download the file called: GSDML.

![](_page_38_Picture_0.jpeg)

Now the ConveyLinx-Ai2 controller can be added to the project. In the project under I/O -> Devices, go to the ProfiNET master at which the Conveylinx-Ai2 controller is connected to and then push insert. The following popup will be shown:

| Insert Box |        |                                  |
|------------|--------|----------------------------------|
| Туре:      |        | Ok<br>Cancel<br>Multiple:<br>1 ★ |
| Name:      | Box 25 |                                  |

Select the PROFINET IO Device under miscellaneous and click OK. Now select the folder where the unpacked GSDML file is located. Select the .XML file and click Open. The following popup will be shown. Select the **ConveyLinx Ai in PLC mode** and click OK.

| Insert Device        |                                                                                                    |              |
|----------------------|----------------------------------------------------------------------------------------------------|--------------|
| Module DAPs<br>Type: | Device Access Point     Onveyor Control with topology and full PLC                                                                                                    | OK<br>Cancel |
|                      | ConveyLinx Ai in ZPA mode<br>ConveyLinx Ai in PLC mode<br>ConveyLinx Ai in reduced PLC mode<br>ConveyLinx Ai Merger<br>ConveyLinx Ai in reduced ZPA mode<br>ConveyLinx Ai in PLC mode with Convey<br>ConveyLinx Ai in PLC mode with Convey<br>ConveyOr Control with EasyRoll configuration |              |
| Comment:             |                                                                                                    |              |

![](_page_39_Picture_0.jpeg)

Now the Conveylinx-AI2 Controller is added to the project. In the Solution Explorer the Conveylinx-AI2 Controller is available with all the data. The data is available in the API as an Array of 64 Bytes.

![](_page_39_Figure_3.jpeg)

Make sure that the checkbox **Swap LOBYTE and HIBYTE** is checked! This can be found under the controller -> API -> Term (Virtual input module 64 byte) -> Inputs -> Inputs. Double click on the Inputs and go to the tab "Flags". Check the checkbox **Swap LOBYTE and HIBYTE.** Do this also for the outputs!

Under the API go to Term (DAP Module) and go to the Subterm (ConveyLinx AI in PLC mode). Go to the tab "Parametrize Module".

The following Module parameters must be set in the properties of the Conveylinx-AI2.

Left side\_Motor mode -> ECO Mode

Left side\_Brake mode -> Servo brake method

Right side\_Motor mode -> ECO mode

Right side\_Brake mode -> Normal brake method

The speeds and ramps are send in the program so it is not necessary to set the speed in the configuration of the controller. The values used here are only used after a communication failure as "initial values".

#### 3.6.5 CONVEYLINX-AI2 CONTROLLER SOFTWARE

In the Demo program, the following blocks are available. For the integration of the Flowsort function block, copy the FlowSort\_24V\_Diverter\_ProfiNET and the ValueConvertion into the project.

![](_page_39_Picture_14.jpeg)

![](_page_40_Picture_0.jpeg)

Also copy the data unit types from the Demo program to the project:

🔺 🗁 DUTs CLXAiPLC\_IN AllSensors (STRUCT) Convey\_stop\_status (STRUCT) LeftMDRDiagnostic (STRUCT) Carl RightMDRDiagnostic (STRUCT) SensorDetect (STRUCT) CLXAiPLC\_OUT Contraction (STRUCT) Control (STRUCT) Carl RightMDRasDIO (STRUCT) Control (STRUCT) ConsorPolarity (STRUCT) SensorPortsDO (STRUCT) CLXAiPLC\_IN (STRUCT) CLXAIPLC\_OUT (STRUCT)

The Flowsort function block is freely accessible for the integrator to adapt. The example function block is divided in 12 parts.

| 4 | न Flo      | wSort_24V_Diverter_ProfiNET (FB) |
|---|------------|----------------------------------|
|   |            | Communication                    |
|   |            | CorrectionToPulse                |
|   |            | Enable                           |
|   |            | Homing_Module                    |
|   |            | Motortype_Disk                   |
|   |            | Motortype_Roller                 |
|   |            | Rollers                          |
|   |            | Set_MDR_Parameters               |
|   |            | Sorting                          |
|   | <b>≧</b> À | Status                           |

The **MotorType\_Disk** part scales the speed values from the disk from 0 - 100% to pulses to send to the controller

The **MotorType\_Roller** part scales the speed values from the rollers from 0 - 100% to pulses to send to the controller

The set\_MDR\_Parameters part sets some default settings to the controller

The **CorrectionToPulse** part recalculates the angles on the input of the functionblock to the value in pulses to send to the controller

The Enable part stops all the movements of the motors when the enable is not "TRUE".

The **Homing Module** part is a step program which makes the disks do a reference travel and set a new zero position.

The **Sorting** part is the part where the positioning of the disks is handled.

The **Rollers** part is where the starting and stopping of the rollers is handled.

The **Communication** part checks if the communication with the Conveylinx module is still online.

The **Status** part checks the status of the disk and the rollers and outputs them on the functionblock.

![](_page_41_Picture_0.jpeg)

For the exact functioning of the function block, the example code is supported with comments on what certain parts of the code do. The code is just an example on how to start with the Flowsort diverter and is freely accessible for the integrator to adjust.

#### **3.6.6** CONVEYLINX-AI2 CONTROLLER LINK SOFTWARE TO HARDWARE

The link from the software to the hardware can be done directly or by a global variable. In the example project all "hardware" variables are firstly linked to a global variable, this variable is then linked to the input of the function block.

To link the variables directly, go to the controller and right-click on variable and click on change link. Here you can directly select the instance to which you want to attach the "hardware" variable to. The array of 64 Bytes in the hardware can be linked directly to the data unit type's CLXAiPLC\_IN and CLXAiPLC\_Out while they are the same size.

For the linking make sure the checkbox "Matching Size" in "Show Variable Types" is checked. Then all the instances of the Function block will be shown. Link the Inputs and the Outputs to the function block.

| Input         | Datatype    | Hardware Variable |
|---------------|-------------|-------------------|
| iMDR_Hardware | CLXAIPLC_IN | Inputs            |
|               |             |                   |
| Output        | Datatype    | Hardware Variable |

Make sure that the checkbox **Swap LOBYTE and HIBYTE** is checked! This can be found under the controller -> API -> Term (Virtual input module 64 byte) -> Inputs -> Inputs. Double click on the Inputs and go to the tab "Flags". Do this also for the outputs!

For the correct functioning of the function block it is mandatory that the variables are linked according to this table.

![](_page_42_Picture_0.jpeg)

#### 3.7 PROGRAM INTEGRATION FOR ALLEN BRADLEY STUDIO 5000 V32 OR HIGHER

For the use of the Flowsort 24V Diverter with a Allen Bradley CompactLogix/ControlLogix, follow the steps described below.

|                         | SLD functionblock      |                         |
|-------------------------|------------------------|-------------------------|
| Flowsort_24V_Diverter   |                        |                         |
| Flowsort_24V_Diverter F | B_Control_Module_10_20 |                         |
| bEnable                 | 1                      | -(bStat_Ready_Roller)-  |
| huanian Trianan         | DE O Unerine Chart     | (hold Death Dire)       |
| bHoming_1rigger         | BII_3_HomingStart      | -(DStat_Ready_Disc)-    |
| hSortDos Executa        | Sorting Execute        | (hStat_CommOK)          |
| boonti ba_Excouto       | 0 the                  | (botat_conniorty        |
| bRoller Execute         | BIT4 StartRollers      | -(bStat HomingOK)-      |
| -                       | - 04                   |                         |
| iGearRatio_Disk         | M1020_DiskType         | -(BStat_InPositionDisc) |
|                         | 15 🕈                   |                         |
| iMechanicRatio_Disk     | 2                      |                         |
|                         |                        |                         |
| IGearRatio_Roller       | M1020_RollerType       |                         |
| iMachanicDatio, Dollar  | 11 -                   |                         |
| IMECHANICRAND_RONEI     | I                      |                         |
| iRotationSpeed          | M1020 DiskSpeed        |                         |
|                         | 100 🗲                  |                         |
| iRollerSpeed            | M1020_RollerSpeed      |                         |
|                         | 80 🖛                   |                         |
| iSortPos_MID            | Sort_Pos_Middle        |                         |
|                         | 0 🖛                    |                         |
| ISORTPOS_LEFT           | Sort_Pos_Left          |                         |
| CortDon DICHT           | -45                    |                         |
| ISUTPOS_RIGHT           | 301_P05_Right<br>45 4  |                         |
| iHomePositionOffset     | Pos Correction Servo   |                         |
|                         | 20 🕈                   |                         |
| iSortPos_Location       | Sorting_Posto_Execute  |                         |
|                         | 0 🖛                    |                         |
| I_Hardware              | Module_10_20:I1        |                         |
| O_Hardware              | Module_10_20:01        |                         |
| wSTAT_DiagnosticDisc    | 0 🖛                    |                         |
| WSTAT_DiagnosticRoller  | 0 🗭                    |                         |

#### 3.7.1 HARDWARE

To integrate the Flowsort 24V Diverter in a CompactLogix or ControlLogix Controller, first the EDS file of the controller must be downloaded. This can be done on the Pulserollers website: <u>https://pulseroller.com/downloads/</u>. Go to Software and Firmware Downloads -> PLC Connectivity -> PLC – Ethernet IP Files -> Conveylinx AI2 -> Latest, and Download the file: EDS & AOI Vx x

![](_page_43_Picture_0.jpeg)

Now the EDS file must be imported into the project. This can be done in the Tools menu of the Logix Designer under EDS Hardware Installation Tool. The Following Popup will be shown:

![](_page_43_Picture_3.jpeg)

Click Next in this Popup. In the next window Select "**Register an EDS file**" and click next. In the next window select "**Register a single file**" and Browse to the directory where the unpacked EDS file is located and click Open. When the directory is chosen click next. When the path was OK the Installation Test Result will be good. Again click next in this popup. In the following popup it is possible to edit the image of the module. This is not necessary. Again click next in this window. In The final Task summary an overview is shown of the files that are going to be registered:

| Rockwell Automation's EDS Wizard                                         |                               | x |
|--------------------------------------------------------------------------|-------------------------------|---|
| Final Task Summary<br>This is a review of the task you want to complete. | A.                            |   |
| You would like to register the following device.                         |                               |   |
|                                                                          | < Voine Volgende > Anni Jeren |   |

Again click next. After this a confirmation of the successfully registered EDS file will popup. Click Finish to complete the procedure.

![](_page_44_Picture_0.jpeg)

The Controller is now available to add to the ethernet/IP network. Click on the Ethernet/IP network where the Motionlinx controller is going to be connected to and click "**New Module**" In the following popup the Conveylinx module can be searched:

| AI2                                                              |                | Cle | ar Filters                                      |                                      | Hide Filter  | s 🛠     |
|------------------------------------------------------------------|----------------|-----|-------------------------------------------------|--------------------------------------|--------------|---------|
| Module Type Ca                                                   | tegory Filters |     | ▲ 🗹 Module Ty                                   | pe Vendor Filters                    |              | •       |
| AC Drive Device     Analog     CIP Motion Conv     Communication | rerter         |     | Advanced     Cognex Co     Danfoss     Dialight | Energy Industries, Inc.<br>rporation |              |         |
| <                                                                | III            | •   | <                                               |                                      |              | •       |
| Catalog Number                                                   | Description    |     |                                                 | Vendor                               | Category     |         |
| Ai2                                                              | Ai2-5xx        |     |                                                 | Insight Automati                     | Generic Devi | ce(keya |
| <                                                                |                | m   |                                                 |                                      |              | 4       |
|                                                                  |                |     |                                                 |                                      |              |         |

Choose the **AI2** and click on **Create**. The "New Module" popup will be shown. Here the name and IP address can be set by the integrators wishes.

Now the correct connection parameters need to be set. This can be done in the module definition window, click **Change.** In the window Module Definition that will popup the connection needs to be "**PLCIO**". The Sizes of the input and output are defined by the connection. However the Type needs to be changed to "**INT**". For the integrator it is possible to set a tag suffix to the hardware.

| Module Definition*       |         |       |     |        |        | ×    |
|--------------------------|---------|-------|-----|--------|--------|------|
| Revision: 5              | •       | 001 🌲 |     |        |        |      |
| Electronic Keying: Compa | ·       |       |     |        |        |      |
| Connections:             |         |       |     |        |        |      |
| Name                     |         | Size  |     | Tag Su | ffix   |      |
| PL CIO                   | Input:  | 25    | INT | 1 🔺    | AI:11  |      |
| FLCIO                    | Output: | 27    |     | •      | AI:01  |      |
| Select a connection 👻    |         |       |     |        |        |      |
|                          |         |       |     |        |        |      |
|                          |         |       |     |        |        |      |
|                          |         |       |     |        |        |      |
|                          |         |       |     |        |        |      |
|                          |         |       | ОК  |        | Cancel | Help |
|                          |         |       |     |        |        |      |

![](_page_45_Picture_0.jpeg)

When the settings are correct, click **OK**. A Confirmation popup will be shown that the module definitions will be changed, Click **Yes.** In the New Module popup also Click **OK**. Now the module is available in the I/O configuration.

![](_page_45_Figure_3.jpeg)

#### 3.7.2 SOFTWARE

In the Demo program, the following blocks are available. For the integration of the Flowsort function block, copy the Add-On Instructions folder to the project.

![](_page_45_Figure_6.jpeg)

The In/Output datatype of the Function block will be automatically generated when the module is add in the hardware.

The Flowsort function block is freely accessible for the integrator to adapt. The example function block is divided in 11 parts.

∃(Get Data) з 6 7 ∃[(MotorType\_Disk) 50 51 88 ∃(Set MDR Parameters) 89 97 ∃(CorrectionToPulse) 98 106 107 ∃(Enable) 118 ∃ (Homing Module) 119 224 225 ∃(Sorting) 265 266 ∃(Rollers) 272 273 283 284 ∃(Status)

![](_page_46_Picture_0.jpeg)

The **Get Data** parts reads out the data from the Ethernet/IP Device with the given Hardware data and convert the data to values.

The **MotorType\_Disk** part scales the speed values from the disk from 0 - 100% to pulses to send to the controller

The **MotorType\_Roller** part scales the speed values from the rollers from 0 - 100% to pulses to send to the controller

The set\_MDR\_Parameters part sets some default settings to the controller

The **CorrectionToPulse** part recalculates the angles on the input of the functionblock to the value in pulses to send to the controller

The **Enable** part stops all the movements of the motors when the enable is not "TRUE".

The **Homing Module** part is a step program which makes the disks do a reference travel and set a new zero position.

The **Sorting** part is the part where the positioning of the disks is handled.

The **Rollers** part is where the starting and stopping of the rollers is handled.

The **Communication** part checks if the communication with the Conveylinx module is still online.

The **Status** part checks the status of the disk and the rollers and outputs them on the functionblock.

For the exact functioning of the function block, the example code is supported with comments on what certain parts of the code do. The code is just an example on how to start with the Flowsort diverter and is freely accessible for the integrator to adjust.

#### 3.7.3 CONTROLLER LINK SOFTWARE TO HARDWARE

The link from the software to the hardware can be done by double clicking on the "I\_hardware" or "O\_hardware". A Dropdown menu appears.

| L_Hardware | ?   | - |
|------------|-----|---|
| O Hardware |     |   |
| wSTAT_Diag | 0 🕈 |   |
| wSTAT_Diag | 0 🕈 |   |

Click on the arrow and a popup will appear where the "hardware" module can be selected.

| - | •                |    |                        | -                         |
|---|------------------|----|------------------------|---------------------------|
|   | Name             | -8 | Data Type              | Usage                     |
| 1 | ▶ DLD_24V_002:11 |    | _055C:Ai2_1F7F96C5:I:0 | <controller></controller> |
| ľ | ▶ SLD_24V_001:11 |    | _055C:Ai2_1F7F96C5:I:0 | <controller></controller> |
|   |                  |    |                        |                           |

Select the module that needs to be linked to the function block. Do the same for the "O\_Hardware" parameter.

Now the function block is linked to the module in the hardware configuration.

![](_page_47_Picture_0.jpeg)

#### 3.8 PROGRAM INTEGRATION FOR OMRON SYSMAC STUDIO 1.40.0 OR HIGHER

For the use of the Flowsort 24V Diverter with a Omron CPU Unit, follow the steps described below.

![](_page_47_Picture_4.jpeg)

#### 3.8.1 HARDWARE AND LINK TO SOFTWARE

To integrate the Flowsort 24V Diverter in a Omron Controller with Sysmac Studio, first the EDS file of the controller must be downloaded. This can be done on the Pulserollers website: <u>https://pulseroller.com/downloads/</u>. Go to Software and Firmware Downloads -> PLC Connectivity -> PLC – Ethernet IP Files -> Conveylinx Al2 -> Latest, and Download the file: EDS & AOI Vx x

Now the EDS file must be placed into the installation folder of Sysmac Studio. Normally this should be:

*C*:\*Program Files* (*x86*)\*OMRON*\*Sysmac Studio*\*IODeviceProfiles*\*EipConnection*\*Eds*. But can be different when Sysmac Studio is installed in another folder. Extract the Zip file and copy the EDS file into this folder.

![](_page_48_Picture_0.jpeg)

In the Multiview Explorer go to Programming -> Data -> Global Variables. In this window create an Input variable with datatype **ARRAY[0..24] OF INT** and an Output variable with datatype **ARRAY[0..26] OF INT**.

| Global Variables X |                             |                   |               |    |        |          |                 |         |  |
|--------------------|-----------------------------|-------------------|---------------|----|--------|----------|-----------------|---------|--|
| Grou               | Group Filter 🝸 (No group) 🔻 |                   |               |    |        |          |                 |         |  |
|                    | Name                        | Data Type         | Initial Value | AT | Retain | Constant | Network Publish | Comment |  |
|                    | SLD_001_0                   | ARRAY[026] OF INT |               |    |        |          | Output 🔻        |         |  |
| 2000               | SLD_001_I                   | ARRAY[024] OF INT |               |    |        |          | Input 🔻         |         |  |

Open the Ethernet/IP connection settings via Tools -> Ethernet/IP connection settings. In the window that opens select the Ethernet/IP Device at which you want to connect the Diverter to. Right-click on the device and click "**edit**".

In the opened Ethernet/IP connection settings window, Click on "**Registration All**". In the opened window select the In and Output tags you want to register, and click "**Register**".

| Tag Set Registration Setting — |                                 |                    |      |  |                 |  |  |  |  |  |
|--------------------------------|---------------------------------|--------------------|------|--|-----------------|--|--|--|--|--|
| Select the variables to set.   |                                 |                    |      |  |                 |  |  |  |  |  |
|                                | Variable Name                   | Data Type          | Size |  | Comment         |  |  |  |  |  |
|                                | ▼ Input Tag                     |                    |      |  |                 |  |  |  |  |  |
|                                | SLD_001_I                       | ARRAY[024] OF WORD | 50   |  |                 |  |  |  |  |  |
|                                | ▼ Output Tag                    |                    |      |  |                 |  |  |  |  |  |
|                                | SLD_001_O                       | ARRAY[026] OF WORD | 54   |  |                 |  |  |  |  |  |
|                                |                                 |                    |      |  |                 |  |  |  |  |  |
|                                |                                 |                    |      |  |                 |  |  |  |  |  |
|                                |                                 |                    |      |  |                 |  |  |  |  |  |
|                                |                                 |                    |      |  |                 |  |  |  |  |  |
|                                |                                 |                    |      |  |                 |  |  |  |  |  |
|                                |                                 |                    |      |  |                 |  |  |  |  |  |
|                                |                                 |                    |      |  |                 |  |  |  |  |  |
|                                |                                 |                    |      |  |                 |  |  |  |  |  |
|                                |                                 |                    |      |  |                 |  |  |  |  |  |
|                                |                                 |                    |      |  |                 |  |  |  |  |  |
|                                |                                 |                    |      |  |                 |  |  |  |  |  |
|                                |                                 |                    |      |  |                 |  |  |  |  |  |
| <                              |                                 |                    |      |  |                 |  |  |  |  |  |
| Check                          | Selected Items Uncheck Selected | ltems              |      |  | Register Cancel |  |  |  |  |  |

Now the tags are registered. Now go to the Connection window in the Ethernet/IP connection settings window.

![](_page_48_Picture_8.jpeg)

![](_page_49_Picture_0.jpeg)

In the Connection window at the right hand side the toolbox is located. In this window click on the "+" to add a new target device. In the window fill in the Node address of the Diverter and select the model name and revision. The model name should be:

| Toolbox possess |               | • <b>1</b> |
|-----------------|---------------|------------|
| Node address    | 192.168.1010_ |            |
| Model name      | Ai2-5xx       | -          |
| Revision        | 5             |            |
|                 |               |            |

When the settings are filled in correctly click "Add" at the bottom of the toolbox.

Now the target device is added in the toolbox. Drag and drop the device in the connections table.

As Connection I/O Select "**PLCIO**" as target variable select **107** for the Input and **108** for the Output. As Originator Variable select the Tag sets that are registered. When all the settings are filled in correctly everything will have a light blue color. When a setting is pink that means that the setting is not correct.

![](_page_49_Figure_7.jpeg)

Now the connection is configured and linked to the software. Make sure the Node address (IP) is correctly configured on the controller of the diverter.

#### 3.8.2 SOFTWARE

In the Demo program, the following blocks are available. For the integration of the Flowsort function block, copy the Function blocks from the example project to the project.

![](_page_49_Picture_11.jpeg)

#### Also copy the datatypes structures from the example project to the project.

| == root    |   |                    |           |               |             |   |
|------------|---|--------------------|-----------|---------------|-------------|---|
| Structures |   | Name               | Base Type | I Offset Type | Offset Byte | I |
| Union      | ► | Ai2_Module         | STRUCT    | NJ            |             |   |
| Enumerated | ► | Ai2_Module_In_Raw  | STRUCT    | NJ            |             |   |
|            | ► | Ai2_Module_Out_Raw | STRUCT    | NJ            |             |   |
|            | ► | Ai2_Module_In_UDT  | STRUCT    | NJ            |             |   |
|            | ► | Ai2_Module_Out_UDT | STRUCT    | NJ            |             |   |

![](_page_50_Picture_0.jpeg)

The Flowsort function block is freely accessible for the integrator to adapt. The example function block is divided in 11 parts.

![](_page_50_Figure_3.jpeg)

The **Get/Send Data** parts reads out the data from the Ethernet/IP Device and sends the data to the Ethernet/IP device with the given Hardware data and convert the data to values . The **MotorType\_Disk** part scales the speed values from the disk from 0 - 100% to pulses to send to the controller

The **MotorType\_Roller** part scales the speed values from the rollers from 0 - 100% to pulses to send to the controller

The set\_MDR\_Parameters part sets some default settings to the controller

The **CorrectionToPulse** part recalculates the angles on the input of the function block to the value in pulses to send to the controller

The **Enable** part stops all the movements of the motors when the enable is not "TRUE". The **Homing Module** part is a step program which makes the disks do a reference travel and set a new zero position.

![](_page_51_Picture_0.jpeg)

The **Sorting** part is the part where the positioning of the disks is handled.

The **Rollers** part is where the starting and stopping of the rollers is handled.

The **Communication** part checks if the communication with the Conveylinx-Ai2 module is still online.

The **Status** part checks the status of the disk and the rollers and outputs them on the function block.

For the exact functioning of the function block, the example code is supported with comments on what certain parts of the code do. The code is just an example on how to start with the Flowsort diverter and is freely accessible for the integrator to adjust.

![](_page_52_Picture_0.jpeg)

#### **3.9 PROGRAM INTEGRATION FOR MITSUBISHI GX WORKS 2 OR HIGHER**

For the use of the Flowsort 24V Diverter with a Mitsubishi Q Series Controller via Modbus, follow the steps described below.

| · |                              |                         |            |                           |        |
|---|------------------------------|-------------------------|------------|---------------------------|--------|
|   |                              |                         | Flowsort_1 |                           |        |
| · |                              |                         | Flowsort   |                           |        |
| · | <ul> <li>M5000 ——</li> </ul> | bEnable                 |            | bStat_CommOK              | M5004  |
| · | <ul> <li>M5001 ——</li> </ul> | bHoming_Trigger         |            | bStat_HomingOK            | M5005  |
| · | <ul> <li>M5002 ——</li> </ul> | bRoller_Execute         |            | BStat_InPositionDisc      | M5006  |
| • | <ul> <li>M5003 ——</li> </ul> | bSortPos_Execute        |            | bStat_Ready_Disc          | M5007  |
|   | · · ·15                      | iGearRatio_Disk         |            | bStat_Ready_Roller        | M5008  |
| · | · · ·11—                     | iGearRatio_Roller       |            | wSTAT_DiagnosticDisc      | D15001 |
| · | · · · <b>0</b> ——            | iHomePositionOffset     |            | wSTAT_DiagnosticRoller    | D15002 |
| · | · · · 2—                     | iMechanicRatio_Disk     |            | iMDR_Speed_Disc           | D6010  |
| · | · · · 1——                    | iMechanicRatio_Roller   |            | iMDR_BrakeMode_Disc       | D6005  |
| · | · · ·80                      | iRollerSpeed            |            | iMDR_Acc_Disc             | D6012  |
| · | · · ·80                      | iRotationSpeed          |            | iMDR_Dec_Disc             | D6013  |
| · | · · -60                      | iSortPos_LEFT           |            | iMDR_Speed_Roller         | D6011  |
| · | · D15000                     | iSortPos_Location       |            | iMDR_BrakeMode_Roller     | D6008  |
| · | · · · <b>0</b> ——            | iSortPos_MID            |            | iMDR_Acc_Roller           | D6014  |
| · | · · ·60                      | iSortPos_RIGHT          |            | iMDR_Dec_Roller           | D6015  |
| · | ·D1001.0                     | bMDR_Homing_Sensor_Disk |            | iMDR_ControlMotor_Disc    | D6004  |
| · | ·D1001.F                     | bMDR_Heartbeat          |            | iMDR_ServoCTRL_Disc       | D6024  |
| · | · D1007                      | sMDR_DiscDiagnostic     |            | iMDR_ControlDistance_Disk | D6023  |
| · | · D1011                      | sMDR_RollerDiagnostic   |            | iMDR_ControlMotor_Roller  | D6007  |
| · | · D1019                      | iMDR_DistanceDisc       |            |                           |        |
|   | · D1021                      | wMDRStatusDisk          |            |                           |        |
|   | · D1022                      | wMDRStatusRoller        |            |                           |        |

#### 3.9.1 HARDWARE

To integrate the Flowsort 24V Diverter in a Mitsubishi Q-Series Controller via modbus the following settings should be configured (in this example we used a QJ71MT91 card). The settings can be configured under the Intelligent Function Module in the project tree.

| - |                                                                      | t. |
|---|----------------------------------------------------------------------|----|
|   | 🗄 👍 0040:QJ71MT91                                                    | l  |
|   |                                                                      |    |
|   |                                                                      | l  |
|   | Basic_Parameter(Preferred_node_specification(MODBUS(R)/TCP_Setting)) |    |
|   | - 🚱 Automatic_Communication_Parameter                                | l  |
|   | MODBUS_Device_Assignment_Parameter                                   |    |
|   | Auto_Refresh                                                         |    |
|   |                                                                      |    |

The Basic Parameters (Preferred node specification) should be configured as follows:

| MODBUS/TCP Setting                                            | The parameter setting concerning the MODBUS/TCP setting. |
|---------------------------------------------------------------|----------------------------------------------------------|
| Local Slave Station Port No.                                  | 502                                                      |
| Target Slave Port No. for Automatic<br>Communication Function | 502                                                      |
| PLC Response Monitoring Timer Value                           | 10                                                       |
|                                                               |                                                          |

![](_page_53_Picture_0.jpeg)

Then the automatic Communication Parameters should be configured as follows (per Device):

| Automatic Communication Parameter                 | Set the automatic communication parameters when using the automatic |  |  |  |
|---------------------------------------------------|---------------------------------------------------------------------|--|--|--|
| Automatic Communication Parameter 1               | The parameter setting concerning the automatic communication.       |  |  |  |
| Target Station IP Address                         | 192.168.202.20                                                      |  |  |  |
| Module ID                                         | 255                                                                 |  |  |  |
| Repetition Interval Timer Value                   | 10                                                                  |  |  |  |
| Response Monitoring Timer Value                   | 0                                                                   |  |  |  |
| Type Specification of The Target<br>MODBUS Device | 0505h:Read/Write Holding Registers                                  |  |  |  |
| - Read Setting                                    | The parameter setting concerning reading data from slave.           |  |  |  |
| Head Buffer Memory Address                        | 1000 h                                                              |  |  |  |
| Target MODBUS Device Head                         | 1699                                                                |  |  |  |
| Access Points                                     | 25                                                                  |  |  |  |
| - Write Setting                                   | The parameter setting concerning writing data to slave.             |  |  |  |
| Head Buffer Memory Address                        | 3000 h                                                              |  |  |  |
| Target MODBUS Device Head                         | 1799                                                                |  |  |  |
| Access Points                                     | 27                                                                  |  |  |  |

The IP-adress of the device depends on the configuration of the conveylinx module. The type specification of the Target Modbus device must be **0505h**. The Head Buffer memory address of the Read settings and write settings can be set customer specific these are the memory addresses in the PLC buffer where the modbus data will be stored. This address must be unique within the Automatic Communication Parameters. This Adress is not the address that is used in the PLC! This address is in the Auto Refresh parameter which is explained later. The Target MODBUS Device Head Number must be **1699** for the Read settings and **1799** for the Write settings. This is the address of the Modbus holding registers in the Conveylinx module. The Access Points for the Read settings must be **25**, and for the write settings this must be **27**. These are the number of registers that are read/written in the Conveylinx module.

For adding more Conveylinx modules the same parameters with a different IP-Address and with different Head Buffer memory addresses.

#### 3.9.2 CONTROLLER LINK SOFTWARE TO HARDWARE RECEIVE DATA

The Auto\_Refresh settings are customer specific:

|                                         | Item                                                                             |                                                                       |
|-----------------------------------------|----------------------------------------------------------------------------------|-----------------------------------------------------------------------|
|                                         | Transfer to PLC                                                                  | The data of the buffer memory is transmitted to the specified device. |
|                                         | Auto Communication Function Buffer Input                                         | D1000 (0,2150)                                                        |
|                                         | Auto Communication Function Operation Status<br>Storage Area (Parameter 1 to 64) |                                                                       |
|                                         | User Setting Area (Input)                                                        |                                                                       |
| Transfer to Intelligent Function Module |                                                                                  | The data of the specified device is transmitted to the buffer memory. |
|                                         | Auto Communication Function Buffer Output Area                                   | D6000 (0,2150)                                                        |
|                                         | User Setting Area (Output)                                                       |                                                                       |
|                                         |                                                                                  |                                                                       |

This means that the data configured in de Function Buffer Input is stored from PLC-address D1000 till address D3150 (these are the data read from the Conveylinx modules). The data configured in the Function Buffer Output is stored from PLC-address D6000 till address D8150 (these are the data that is written to the Conveylinx modules).

![](_page_54_Picture_0.jpeg)

#### 3.9.3 SOFTWARE

In the Demo program, the following blocks are available. For the integration of the Flowsort function block, copy the Flowsort function block to the project.

![](_page_54_Picture_4.jpeg)

The Flowsort function block is freely accessible for the integrator to adapt. The example function block is divided in 12 parts.

The **MotorType\_Disk** part scales the speed values from the disk from 0 - 100% to pulses to send to the controller

The **MotorType\_Roller** part scales the speed values from the rollers from 0 - 100% to pulses to send to the controller

The set\_MDR\_Parameters part sets some default settings to the controller

The **CorrectionToPulse** part recalculates the angles on the input of the functionblock to the value in pulses to send to the controller

The Enable part stops all the movements of the motors when the enable is not "TRUE".

The **Homing Module** part is a step program which makes the disks do a reference travel and set a new zero position.

The **Sorting** part is the part where the positioning of the disks is handled.

The **Rollers** part is where the starting and stopping of the rollers is handled.

The **Communication** part checks if the communication with the Conveylinx module is still online.

The **Status** part checks the status of the disk and the rollers and outputs them on the functionblock.

For the exact functioning of the function block, the example code is supported with comments on what certain parts of the code do. The code is just an example on how to start with the Flowsort diverter and is freely accessible for the integrator to adjust.

![](_page_55_Picture_0.jpeg)

#### **APPENDIX A – UPDATING THE FIRMWARE**

Flowsort has improved the movements of the controls in multiple ways. One of them is that the firmware for the Conveylinx-Ai2 controller is created especially for our 24V diverters. Along with the supplier of the controllers, Flowsort has developed a special firmware which will improve the start and stop movements of the discs.

The controllers on the diverters with the old firmware need to be upgraded manually. The new firmware has to be upgraded by the EasyRoll program. This can be done for the complete line of controller in a sequence or for one single separate controller. To upgrade the firmware, follow the following steps.

#### Step 1:

Download and open the EasyRoll program. It can be downloaded on the website of the supplier of the controllers: <u>https://www.pulseroller.com/downloads</u>. Go to SOFTWARE AND FIRMWARE DOWNLOADS -> FIRMWARE -> CONVEYLINX AI2 -> LATEST VERSION, Download the file: ConveyLinxAi x x x

Download the Flowsort firmware here or ask the Flowsort team for the newest files: <u>https://www.flow-sort.com/images/files/downloads/ConveyLinxAI\_5\_6\_2-FLOWSORT.bin</u>

#### Step 2:

Make a connection to the controllers by typing in the IP-address of the controller. Click on refresh to get the controller alive.

| EasyRoll Version 4.19 (US)                                                                                                    | - 🗆 X                                                                                                    |
|----------------------------------------------------------------------------------------------------|----------------------------------------------------------------------------------------------------|
| Network IP:         120         X           From Node #:         1         -         +         Set All           Serial Number:                                                                                                    | Refersh Advanced Dialog Connected                                                                                                    |
| Upstream Zone<br>ZPA Mode: Set All Clear Jam Error @<br>GAP Timer: sec Set Jam error Counter:<br>Accept time: sec Set Jam error Counter:                                                                                                    | Downstream Zone<br>ZPA Mode: Set All Error and Information<br>GAP Timer: sec Set Jam Error:<br>T-zone<br>Accept time: sec Set Set Jam error Counter:<br>Settings                                                                                                    |
| Dynamic Release Termination     Disable Sensor Jam Auto Clear     Dynamic Release Control     Disable Anrival Timeout     Set All     Disable Anrival Jam Reset Delay     Arrival/Departure:     Left MDR     Error and Information Motor Type:     Set All     Sensor Connection Error:     Set All     Sensor Connection Error:     Set All     Sensor Gain     Error method:     Set All     Set All     Sensor Gain     Error: | Dynamic Release Termination     Disable Sensor Jam Auto Clear     Dynamic Release Control     Disable Arrival Timeout     Set All     Disable Arrival Jam Reset Delay     Disable Manual Operations     Disable Sensor Jam Reset Delay     Arrival/Departure:     Right MDR     Set All     Set All     Set All     Set All     Set All     Set All     Sensor Connection Error     Sensor Sain     Sensor Connection Error     Sensor Sain     Sensor Sain     Sensor Connection Error |
| speed a set Set All Motor Connector Error and Motor Connector Error and Motor Connector Error and the firmware on the controlle                                                                                                    | Speed: % Set Set All<br>Motor Connector Error:<br>Voltage drop <18V):<br>Motor short-circuit:<br>Motor short-circuit:<br>Motor short-circuit:<br>Motor short-circuit:<br>Motor short-circuit:<br>Motor short-circuit:<br>Motor short-circuit:                                                                                                    |
| (i.e. controllers on roller conveyors / b                                                                                                    | elt conveyors)                                                                                                    |
| Lurrent: mA Motor Sensor Error:<br>Operating time: min<br>Motor<br>Temperature: C Motor Error Counter:<br>Module<br>Temperature: C Overvoltage(>30/y; C                                                                                                    | Uurrent:     mA     Motor Sensor Error:       Operating time:     For the diverters delivered       Motor     Temperature:     after 12-2020, the firmwall       Umaraded before delivered     Umaraded before delivered                                                                                                    |

![](_page_56_Picture_0.jpeg)

#### Step 3:

Click on Advanced Dialog, a new window will open. Go to the Upgrade tab. Click on Browse...

| ar EasyRoll Version 4.18 (US)                                                                                                    | Current IP: 192.168.21.20                                                                                                    | – 🗆 X                                                                                                    |
|----------------------------------------------------------------------------------------------------|----------------------------------------------------------------------------------------------------|----------------------------------------------------------------------------------------------------|
| Network IP: 192 . 168 .<br>From Node #: 1 To Node #:<br>Serial Number: 306329                                                                                                    | 21. XX     Blink&Wrink     Diagnostic       4     • Set All     Refresh       Advanced     Dialogo       You can use both portrol and                                                    |                                                                                                    |
| Firmware Version: 5.04.0                                                                                                    | nveyLinx Advanced Dialog                                                                                                    | ×                                                                                                    |
| Left Link 🔍 🔍 Right L                                                                                                    | 192 168 21 20 1 4 + Befresh                                                                                                    |                                                                                                    |
| ZRA Mode: Circulation                                                                                                    | Special Services Pin2 Lleage Flav Zone Sensore Futancione                                                                                                    | pr and Information                                                                                                    |
| Zi A Mode.  Singulation                                                                                                    | Look Ahead & Timing Upgrade Connections Network Services                                                                                                    | ear Jam Error: 🔘                                                                                                    |
| GAP Timer: 0.00 sec                                                                                                    | Firmware .BIN file location:                                                                                                    | Jam error Counter: 0                                                                                                    |
| T-zone 0.00 sec<br>Accept time: 0.00 sec<br>Settings<br>Disable Arrival Jam Rese<br>Disable Sensor Jam Res<br>Arrival/Departure: 0/0<br>Left MDR<br>Motor Type: Senergy-Ai ECO<br>Brake Method: Normal | Browse       Selected Devices: (4)       192:168:21:20     192:168:21:21       192:168:21:21     Upload One       192:168:21:22     Upload ALL       Abort Uploading     Abort Uploading | Jam Auto Clear<br>Timeout Set All<br>Operations<br>Accumulate<br>Error and Information<br>sor Connection Error:<br>Sensor Cain<br>Error Connection Error: |
| Real Speed:         0.000         r           Speed:         1.000         r           Cw//CCW:         Cw         Acceleration:         30           Deceleration:         30         r               |                                                                                                    | Error Counter: 0<br>fotor Connector Error: ©<br>Voltage drop (<18V): ©<br>Motor short-circuit: ©<br>Max. Torque: ©<br>Dureloadt ©                         |
|                                                                                                    |                                                                                                    | Motor stalled: O                                                                                                    |
| Current: 0 mA                                                                                                    | Motor Sensor Error: 🔍 🛛 Current: 🔍 má.                                                                                                    | Motor Sensor Error: 🔍                                                                                                    |
| Operating time: 7 min                                                                                                    | Overheat: Operating time: 4 min                                                                                                    | Overheat: 🔍                                                                                                    |
| Motor<br>Temperature: <40 *C                                                                                                    | Motor Error Counter: 0 Motor Temperature: <40 °C N                                                                                                    | Motor Error Counter: 0                                                                                                    |
| Module 55 °C                                                                                                    | Overvoltage(>30V):  Module Temperature: 55 °C                                                                                                    | Overvoltage(>30V): •                                                                                                    |

#### Step 4:

Select and open the Flowsort firmware (*ConveyLinxAI\_5\_6\_2 – FLOWSORT.bin*). Click only on Upload ALL to upgrade all the controllers for the diverters in the sequence at once. Do not upgrade the controllers of other equipment (i.e. roller conveyors / belt conveyors)!

| Network IP: 192 . 168 .    |                                             |                                            |                  | - 🗆 X                    |            |
|----------------------------|---------------------------------------------|--------------------------------------------|------------------|--------------------------|------------|
|                            | 21 . 🗙                                      | Blink&Wink                                 | No               |                          |            |
| From Node #: To Node #:    | 4 + Set All                                 | Refresh                                    | INO              | C                        |            |
| Serial Number:             |                                             | Close Dialog                               | Conne            | ected                    |            |
| Firmware Version:          | veyLinx Advanced Dialog                     |                                            | ×                |                          |            |
| Upstream Zone              | 192.168.21.20                               | + Refresh                                  |                  |                          |            |
| ZPA Mode:                  | Special Services Pin2                       | Usage Flex Zone Senso                      | rs Extensions    | pr and Information       |            |
| GAP Timer:                 | Look Ahead & Timing                         | Upgrade Connections                        | Network Services | ear Jam Error: O         |            |
| T-zone                     | Firmware .BIN file location:                | auliavAL5.04.0 bin                         | - Press          | Jam error Lounter:       |            |
| Accept time: sec           | D. ConveyLinkAl2riniwale(Conve              | eyunxalojo4jorom                           | Browse           |                          |            |
| Dynamic Belease Termin     | 192.168.21.20                               |                                            |                  |                          |            |
| Dynamic Release Contro     | 192.168.21.21<br>192.168.21.22 -            | Upload One                                 | Convouliny       |                          | OWCODT him |
| 🔲 Disable Arrival Jam Rese | 192.168.21.23                               | Upload ALL Abort L                         | JonveyLinxA      | 1_5_0_2 - FLC            |            |
| Disable Sensor Jam Res     | •                                           |                                            |                  |                          |            |
| Arrival/Departure:         | NOTE: You can select multiple dev           | vices via Network Services, "Upgrade FW" b | utton.           | Accumulate               |            |
| Left MDR                   | Output:<br>Uploading Convey invol. 5, 04, 0 | bin to 192 168 21 20 (83456 of 410228)     |                  | Error and Information    |            |
| Motor Type:                | Uploading ConveyLinxAI_5_04_0               | bin to 192.168.21.21 (83456 of 410228)     |                  | nsor Connection Error: O |            |
| Brake Method:              | Uploading ConveyLinxAI_5_04_0               | ).bin to 192.168.21.22 (63456 of 410228)   |                  | Sensor Gain              |            |
| 1                          |                                             |                                            |                  | Error Counter:           |            |
| Speed                      |                                             |                                            |                  |                          |            |
|                            |                                             |                                            |                  | fotor Connector Error: 🔍 |            |
| CW/CCW:                    |                                             |                                            |                  | Voltage drop (<18V): 🔍   |            |
| Acceleration: s            |                                             |                                            |                  | Motor short-circuit: O   |            |
|                            |                                             |                                            |                  |                          |            |

![](_page_57_Picture_0.jpeg)

#### Step 5:

Wait for the program to show "Done" after every node. Now the upgrade to the Flowsort firmware has been succeeded.

| EasyRoll Version 4.18 (US)                                                                                                    |                                                                                                    |                                                                                                    |                                                                                 | - 🗆 ×                                                                                                    |           |
|----------------------------------------------------------------------------------------------------|----------------------------------------------------------------------------------------------------|----------------------------------------------------------------------------------------------------|---------------------------------------------------------------------------------|----------------------------------------------------------------------------------------------------|-----------|
| Network IP: 192 . 168<br>From Node #: 1 To Node<br>Serial Number: Firmware Version:                                                                                                    | . 21 . XX<br># 4 · + Set All                                                                                                    | Blink&Wink<br>Refresh<br>Close                                                                                                    | <sup>ced</sup> No<br><sup>ced</sup> Conn                                        | ot<br>ected                                                                                                    |           |
| Upstream Zone<br>ZPA Mode:<br>GAP Timer: sec<br>T-zone<br>Accept time: sec<br>Settings                                                                                                    | 192.168.21.20<br>Special Services<br>Look Ahead & Timing<br>Firmware .BIN file location:<br>D:\ConveyLinxAi2Firmware\C<br>Selected Devices: (4)                      | 4     •     Refresh       Pin2 Usage     Flex Zone     Upgrade       Upgrade     Connections       onveyLinxAl_5_04_0.bin                                                                                           | Sensors Extensions<br>Network Services<br>Browse                                | or and Information<br>ear Jam Error: @<br>Jam error Counter:                                                                                                    |           |
| Dynamic Release Termir     Dynamic Release Contro     Disable Arrival Jam Rese     Disable Sensor Jam Bes                                                                                                    | 192.168.21.20<br>192.168.21.21<br>192.168.21.22<br>192.168.21.23                                                                                                    | Upload One<br>Upload ALL                                                                                                    | ConveyLinx                                                                      | 41_5_6_2 — FLC                                                                                                    | WSORT.bin |
| Arrival/Departure:  Left MDR  Motor Type: Brake Method:  Speed: Speed: Speed: Scw/CCW: Cw/CCW: Comparison: Speed: Speed: | NOTE: You can select multiple<br>Output:<br>Upgrading 192 168 21 20 wil<br>Upgrading 192 168 21 21 wil<br>Upgrading 192 168 21 21 wil<br>Upgrading 192 168 21 23 wil | v devices via Network Services, "Upgrad<br>h FW file ConveyLinxA1_5_04_0 bin revit<br>h FW file ConveyLinxA1_5_04_0 bin revit<br>h FW file ConveyLinxA1_5_04_0 bin revit<br>h FW file ConveyLinxA1_5_04_0 bin revit | e FW" button.<br>iion 5.04 Done.<br>iion 5.04 Done.<br>iion 5.04 Done.<br>Done. | Accumulate  Error and Information sor Connection Error: Error: Error: Error Counter:  fotor Connector Error: Voltage drop (<18V): Motor short-circuit: Max. Torque:  Overload: Motor stalled: |           |
| Current:                                                                                                    | A Moto                                                                                                    | r Sensor Error: 🖤 🛛 Current: 🔰                                                                                                    | mA                                                                              | Motor Sensor Error:                                                                                                    |           |
| Operating time: n<br>Motor<br>Temperature: •<br>Module •<br>Temperature: •                                                                                                    | in RUNN<br>D No<br>D Over                                                                                                    | Overheat:     Operating time:       tor Error Counter:     Temperature:       voltage(>30V):     Module       Temperature:     Temperature:                                                                         | nin UN<br>tC N<br>tC                                                            | Overheat: ♥<br>Motor Error Counter:<br>Overvoltage(>30V): ♥                                                                                                    |           |

Please note that if you upgrade firmware, all of each module's settings (motors, speeds, acceleration, deceleration, etc.) are preserved.

Only upgrade the firmware on the controllers in the diverters! Do not upgrade the firmware on the controller on other equipment (i.e. controllers on roller conveyors / belt conveyors)